# SSO voor agents en Partitie Admin in ECE configureren en problemen oplossen

# Inhoud

| Inleiding                                 |
|-------------------------------------------|
| Voorwaarden                               |
| Vereisten                                 |
| Gebruikte componenten                     |
| Achtergrondinformatie                     |
| Configuratiestappen                       |
| Relving Party Trust configureren voor ECE |
| Een identiteitsprovider configureren      |
| Certificaten aanmaken en importeren       |
|                                           |
|                                           |
|                                           |
| SSO configureren voor partitiebeheerders  |
| Probleemoplossing                         |
| Overtrek-niveau instellen                 |
| Problemen oplossen in scenario 1          |
| Fout                                      |
| Analyse van logboeken                     |
| Resolutie                                 |
| Problemen oplossen in scenario 2          |
| Fout                                      |
| Analyse van logboeken                     |
| Resolutie                                 |
| Scenario 3 voor probleemoplossing         |
| Fout                                      |
| Analyse van logboeken                     |
| Resolutie                                 |
| Gerelateerde informatie                   |

# Inleiding

Dit document beschrijft de stappen die nodig zijn om Single Sign-On (SSO) voor Agents en Partition Administrators te configureren in een ECE-oplossing.

# Voorwaarden

Vereisten

Cisco raadt kennis van de volgende onderwerpen aan:

Cisco Packaging Contact Center Enterprise (PCCE)

Cisco Unified Contact Center Enterprise (UCS)

Enterprise Chat en e-mail (ECE)

**Microsoft Active Directory** 

Gebruikte componenten

De informatie in dit document is gebaseerd op de volgende software- en hardware-versies:

UCS versie: 12.6(1)

ECE-versie: 12.6(1)

Microsoft Active Directory Federation Service (ADFS) op Windows Server 2016

De informatie in dit document is gebaseerd op de apparaten in een specifieke laboratoriumomgeving. Alle apparaten die in dit document worden beschreven, hadden een opgeschoonde (standaard)configuratie. Als uw netwerk live is, moet u zorgen dat u de potentiële impact van elke opdracht begrijpt.

# Achtergrondinformatie

De Enterprise Chat en Email (ECE) consoles kunnen buiten Finesse worden geopend, maar SSO moet worden ingeschakeld om agenten en toezichthouders in staat te stellen via Finesse in te loggen bij ECE.

Single Sign-On kan ook worden geconfigureerd voor nieuwe partitiebeheerders. Dit waarborgt dat nieuwe gebruikers die inloggen op de Cisco Administrator-desktop toegang krijgen tot de Enterprise Chat- en e-mailbeheerconsole.

Belangrijke opmerkingen over Single Sign-On:

- Het proces van het configureren van een systeem voor eenmalige aanmelding moet worden uitgevoerd naar het Security knooppunt op partitieniveau door een partitiegebruiker met de nodige acties: Application Security weergeven en Application Security beheren.
- Voor supervisors en beheerders om in de consoles buiten de Agent-console in te loggen, moet u, zodra SSO is ingeschakeld, een geldige externe URL van de toepassing in de partitie-instellingen opgeven. Zie Algemene partitie-instellingen voor meer informatie.
- Een Java Keystore (JKS) certificaat is nodig om SSO te configureren zodat gebruikers met beheerder- of supervisor-rollen kunnen inloggen op partitie 1 van ECE buiten Finesse met behulp van hun SSO-inloggegevens. Vraag je IT afdeling om het JKS certificaat te ontvangen.
- Er moet een SSL-certificaat (Secure Sockets Layer) van Cisco IDS worden geïmporteerd

naar alle toepassingsservers in een installatie. Neem contact op met uw IT-afdeling of Cisco IDS-ondersteuning om het benodigde SSL-certificaatbestand te verkrijgen.

- DB-servercollatie voor Unified CCE is hoofdlettergevoelig. De gebruikersnaam in de claim die wordt geretourneerd van de gebruikersinfo-endpoint URL en de gebruikersnaam in Unified CCE moeten hetzelfde zijn. Als zij niet het zelfde zijn, worden de enige sign-on agenten niet herkend zoals het programma geopend en ECE kan agent geen beschikbaarheid naar Unified CCE verzenden.
- Als u SSO voor Cisco IDS configureert, heeft dit gevolgen voor gebruikers die zijn geconfigureerd in Unified CCE voor eenmalige aanmelding. Zorg ervoor dat de gebruikers die u voor SSO in ECE wilt inschakelen, voor SSO in Unified CCE zijn geconfigureerd. Raadpleeg uw Unified CCE-beheerder voor meer informatie.

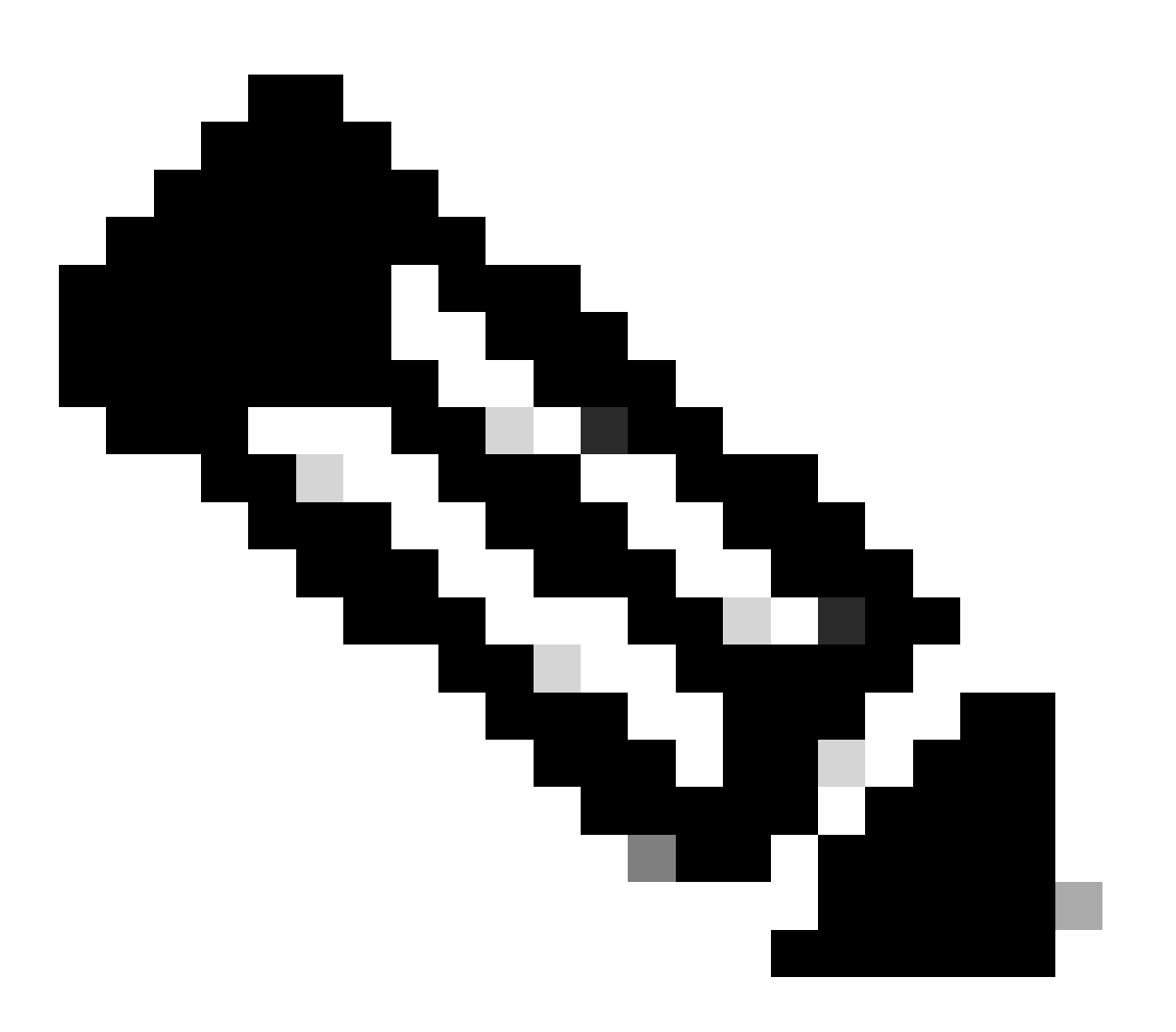

Opmerking:

- Zorg ervoor dat de gebruikers die u voor SSO in ECE wilt inschakelen, voor SSO in Unified CCE zijn geconfigureerd.
- Dit document beschrijft de stappen om Relying Part Trust voor ECE in een Single AD FS-implementatie te configureren waar Resource Federation Server en Account

Federation Server op dezelfde machine zijn geïnstalleerd.

• Voor een Split AD FS-implementatie, navigeer naar de ECE Installatie en Configureren handleiding voor de betreffende versie.

# Configuratiestappen

Relying Party Trust configureren voor ECE

Stap 1

Open AD FS Management console en navigeer naar AD FS > Trust Relations > Relying Party Trust.

Stap 2

Klik in het gedeelte Acties op Vertrouwen op Relying Party toevoegen...

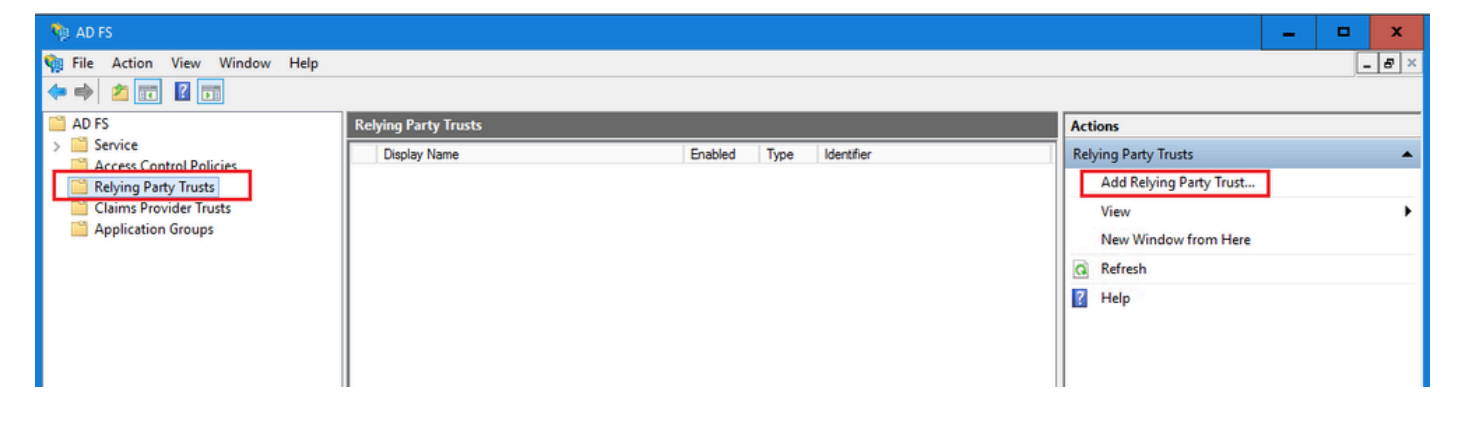

Stap 3

In de Add Relying Party Trust wizard klikt u op Start en voltooit u de volgende stappen:

a. Selecteer op de pagina Gegevensbron selecteren de optie Gegevens over de antwoordpartij handmatig invoeren en klik op Volgende.

| Ap Add Relying Forey Hose th                                                                                                    |                                                                                                    |                                     |
|----------------------------------------------------------------------------------------------------|----------------------------------------------------------------------------------------------------|-------------------------------------|
| Select Data Source                                                                                                    |                                                                                                    |                                     |
| Select Data Source Steps Welcome Select Data Source Select Data Source Select Data Source Configure Certificate Configure URL Configure Identifiers Choose Access Control Policy Ready to Add Trust Finish | Select an option that this wizard will use to obtain data about this relying party: <ul> <li>Import data about the relying party published online or on a local network</li> <li>Use this option to import the necessary data and certificates from a relying party organization that its federation metadata address (host name or URL): <ul> <li>Federation metadata address (host name or URL):</li> <li>Example: fs.contoso.com or https://www.contoso.com/app</li> </ul> </li> <li>Import data about the relying party from a file</li> <li>Use this option to import the necessary data and certificates from a relying party organization that exported its federation metadata to a file. Ensure that this file is from a trusted source. This wizar validate the source of the file.</li> <li>Federation metadata file location:</li> <li>Enter data about the relying party manually</li> <li>Use this option to manually input the necessary data about this relying party organization.</li> </ul> | t publishes<br>t has<br>rd will not |
|                                                                                                    | < Previous Next >                                                                                                    | Cancel                              |

b. Typ in de pagina Display naam opgeven een weergavenaam voor de vertrouwende partij. Klik op Volgende

| 🐐 Add Relying Party Trust W                          | izard                                                                 | x |
|------------------------------------------------------|-----------------------------------------------------------------------|---|
| Specify Display Name                                 |                                                                       |   |
| Steps                                                | Enter the display name and any optional notes for this relying party. |   |
| Welcome                                              | Display name:                                                         |   |
| Select Data Source                                   | ECE Console                                                           |   |
| Specify Display Name                                 | Notes:                                                                |   |
| Configure Certificate                                | ECE 12.6.1                                                            |   |
| Configure URL                                        |                                                                       |   |
| Configure Identifiers                                |                                                                       |   |
| <ul> <li>Choose Access Control<br/>Policy</li> </ul> |                                                                       | ~ |
| Ready to Add Trust                                   |                                                                       |   |
| Finish                                               |                                                                       |   |
|                                                      |                                                                       |   |
|                                                      |                                                                       |   |
|                                                      |                                                                       |   |
|                                                      |                                                                       |   |
|                                                      |                                                                       |   |
|                                                      |                                                                       |   |
|                                                      |                                                                       |   |
|                                                      |                                                                       |   |
|                                                      |                                                                       |   |
|                                                      |                                                                       |   |
|                                                      | < Previous Next > Cancel                                              |   |

c. Op de pagina URL configureren:

i. Selecteer de optie Ondersteuning voor SAML 2.0 Web SSO-protocol inschakelen.

ii. Geef in het URL-veld van de Relying Party SAML 2.0 SSO-server de URL in de indeling: https://<Web-Server-Or-Load-Balancer-FQDN>/system/SAML/SSO/POST.controller

| 🐐 Add Relying Party Trust Wi                                                                                                | izard X                                                                                                    |
|----------------------------------------------------------------------------------------------------|----------------------------------------------------------------------------------------------------|
| Configure URL                                                                                                    |                                                                                                    |
| Steps  Welcome  Select Data Source  Configure Certificate  Configure URL  Configure Identifiers  Ready to Add Trust  Finish | AD FS supports the WS-Trust, WS-Federation and SAML 2.0 WebSSO protocols for relying parties. If WS-Federation, SAML, or both are used by the relying party, select the check boxes for them and specify the URLs to use. Support for the WS-Trust protocol is always enabled for a relying party.  I chable support for the WS-Federation Passive protocol The WS-Federation Passive protocol URL supports Web-browser-based claims providers using the WS-Federation Passive protocol URL:  Relying party WS-Federation Passive protocol URL: Example: https://fs.contoso.com/adfs/ls/  I chable support for the SAML 2.0 WebSSO protocol The SAML 2.0 single-sign-on (SSO) service URL supports Web-browser-based claims providers using the SAML 2.0 WebSSO protocol. Relying party SAML 2.0 SSO service URL: <a href="https://coe126web1a.jo123.local/system/SAML/SSO/POST.controller/">https://coe126web1a.jo123.local/system/SAML/SSO/POST.controller/</a> Example: https://www.contoso.com/adfs/ls/ |
|                                                                                                    | Chicking Cancer                                                                                                    |

d. Typ op de pagina Identifiers configureren de identificatiecode van het vertrouwen van de Relying Party (Relying party trust) en klik op Add.

• Waarde moet in de indeling zijn: https://<Web-server-or-Load-Balancer-FQDN>/

| 翰 Add Relying Party Trust Wi                             | zard                                                                                               | x                  |
|----------------------------------------------------------|----------------------------------------------------------------------------------------------------|--------------------|
| Configure Identifiers                                    |                                                                                                    |                    |
| Steps                                                    | Relying parties may be identified by one or more unique identifier strings. Specify the identifier | s for this relying |
| <ul> <li>vveicome</li> <li>Select Data Source</li> </ul> | Relying party trust identifier:                                                                    |                    |
| Specify Display Name                                     | https://ece126web1a.jo123.local/                                                                   | Add                |
| Configure Certificate                                    | Example: https://fs.contoso.com/adfs/services/trust                                                |                    |
| Configure URL                                            | Relying party trust identifiers:                                                                   |                    |
| Configure Identifiers                                    |                                                                                                    | Remove             |
| <ul> <li>Choose Access Control<br/>Policy</li> </ul>     |                                                                                                    |                    |
| Ready to Add Trust                                       |                                                                                                    |                    |
| Finish                                                   |                                                                                                    |                    |
|                                                          |                                                                                                    |                    |
|                                                          |                                                                                                    |                    |
|                                                          |                                                                                                    |                    |
|                                                          |                                                                                                    |                    |
|                                                          |                                                                                                    |                    |
|                                                          |                                                                                                    |                    |
|                                                          |                                                                                                    |                    |
|                                                          |                                                                                                    |                    |
|                                                          |                                                                                                    |                    |
|                                                          |                                                                                                    | Creat              |
|                                                          | < Previous Next >                                                                                  | Cancel             |

e. Klik op de pagina Toegangsbeheer kiezen op Volgende met de standaardwaarde 'Laat iedereen toe'.

| 🖣 Add Relying Party Trust W                                                                                                    | zard                                                                                                    | x                                                                                                    | c |
|----------------------------------------------------------------------------------------------------|----------------------------------------------------------------------------------------------------|----------------------------------------------------------------------------------------------------|---|
| Choose Access Contro                                                                                                    | l Policy                                                                                                    |                                                                                                    |   |
| Steps                                                                                                    | Choose an access control policy:                                                                                                    |                                                                                                    | 1 |
| <ul> <li>Welcome</li> <li>Select Data Source</li> <li>Specify Display Name</li> <li>Configure Certificate</li> <li>Configure URL</li> <li>Configure Identifiers</li> <li>Choose Access Control<br/>Policy</li> <li>Ready to Add Trust</li> <li>Finish</li> </ul> | Name         Permit everyone         Permit everyone and require MFA         Permit everyone and require MFA for specific group         Permit everyone and require MFA from extranet access         Permit everyone and require MFA, allow automatic devices registr         Permit everyone for intranet access         Permit specific group            III | Description<br>Grant access to everyone.<br>Grant access to everyone and require M<br>Grant access to everyone and require M<br>Grant access to the intranet users and re<br>Grant access to everyone and require M<br>Grant access to everyone and require M<br>Grant access to the intranet users.<br>Grant access to users of one or more sponent access to users of one or more sponent access to users access to users access |   |
|                                                                                                    | application.                                                                                                    | rious Next > Cancel                                                                                                    |   |

f. Klik in de pagina Klaar om vertrouwen toe te voegen op Volgende.

| 🐴 Add Relying Party Trust Wi                                                                                                    | zard                                                                                                    | × |
|----------------------------------------------------------------------------------------------------|----------------------------------------------------------------------------------------------------|---|
| Ready to Add Trust                                                                                                    |                                                                                                    |   |
| Steps  Velcome Select Data Source Specify Display Name Configure Certificate Configure URL Configure Identifiers Ready to Add Trust Finish | The relying party trust has been configured. Review the following settings, and then click Next to add the relying party trust to the AD FS configuration database.          Monitoring       Identifiers       Encryption       Signature       Accepted Claims       Organization       Endpoints       Note         Specify the monitoring settings for this relying party trust.       Relying party's federation metadata URL:       Image: Configuration of the configuration of the configuration |   |
|                                                                                                    | < Previous Next > Cance                                                                                                    | I |

g. Klik op Sluiten zodra het vertrouwen van de vertrouwende partij is toegevoegd.

| 🐐 Add Relying Party Trust Wi                                                                                                    | izard                                                                                                  | x |
|----------------------------------------------------------------------------------------------------|----------------------------------------------------------------------------------------------------|---|
| Finish                                                                                                    |                                                                                                    |   |
| Steps<br>Welcome<br>Select Data Source<br>Specify Display Name                                                                            | The relying party trust was successfully added.  Configure claims issuance policy for this application |   |
| <ul> <li>Configure Certificate</li> <li>Configure URL</li> <li>Configure Identifiers</li> <li>Choose Access Control<br/>Policy</li> </ul> |                                                                                                    |   |
| <ul> <li>Ready to Add Trust</li> <li>Finish</li> </ul>                                                                                    |                                                                                                    |   |
|                                                                                                    |                                                                                                    |   |
|                                                                                                    |                                                                                                    |   |
|                                                                                                    |                                                                                                    |   |
|                                                                                                    | Close                                                                                                  |   |

In de lijst Relying Provider Trusts selecteert u het Relying Party-vertrouwen dat voor ECE is gecreëerd en klikt u in het gedeelte acties op Eigenschappen.

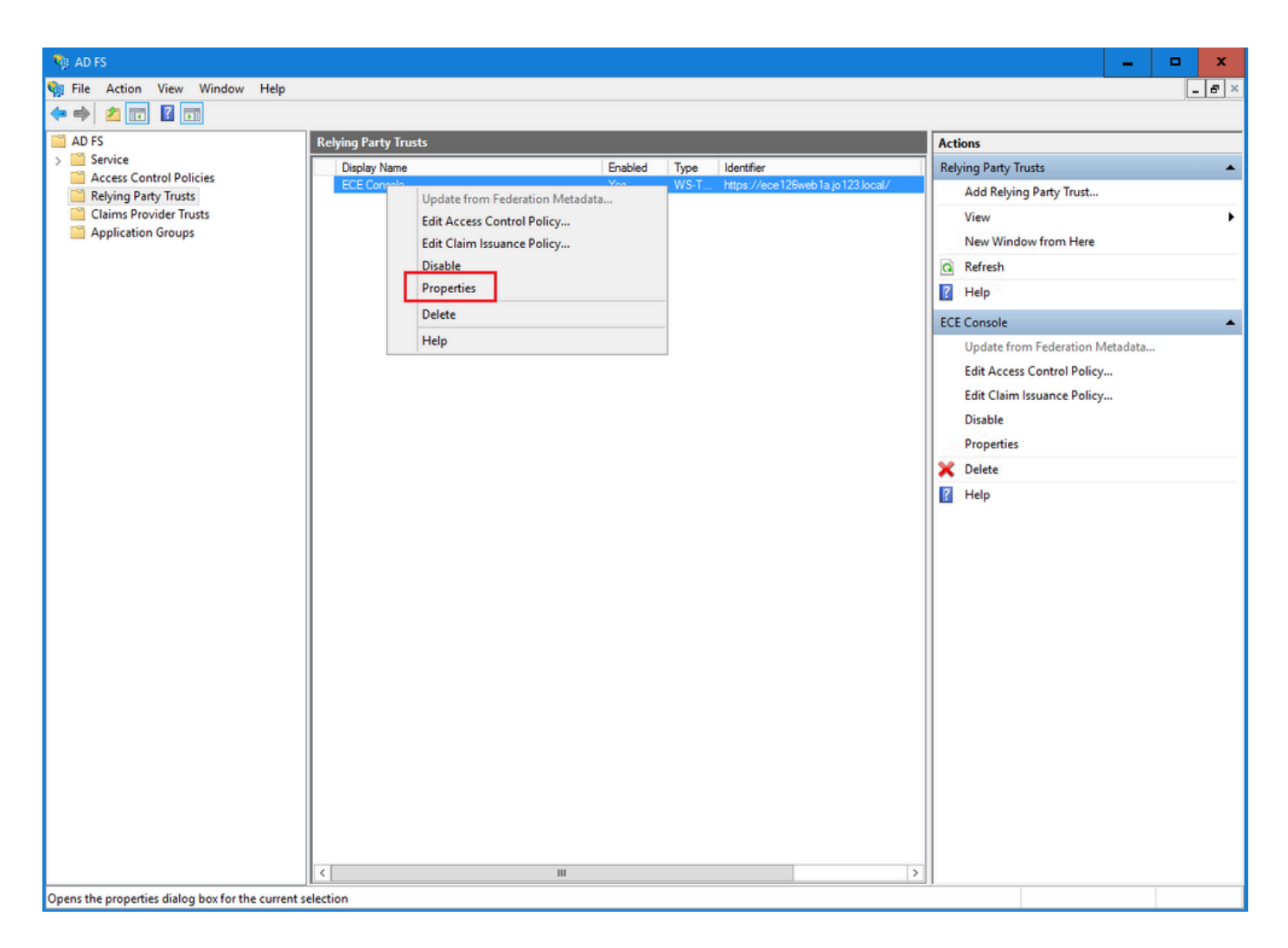

Navigeer in het venster Eigenschappen naar het tabblad Endpoints en klik op de knop SAML. toevoegen

| ECE Console Pr  | operties                      |                         |                    |             |              | ×      |
|-----------------|-------------------------------|-------------------------|--------------------|-------------|--------------|--------|
| Monitoring      | Identifiers<br>Endpoints      | Encryption<br>Proxy Enc | Signatu<br>Inoints | ire<br>Note | Accepted C   | laims  |
| Specify the end | points to use fo              | or SAML and             | WS-Fede            | ration      | Passive prot | ocols. |
|                 | rtion Concur                  | Inde                    | ex Bind            | ding        | Default      | Re     |
| https://ec      | ention Consum<br>e126web1a.jo | ner Endpoir<br>123.I 0  | PO                 | ST          | No           |        |
|                 |                               |                         |                    |             |              |        |
|                 |                               |                         |                    |             |              |        |
|                 |                               |                         |                    |             |              |        |
|                 |                               |                         |                    |             |              |        |
|                 |                               |                         |                    |             |              |        |
| <               |                               | II                      |                    |             |              | >      |
| Add SAML        |                               |                         |                    |             |              |        |
| Add WS-Fede     | eration                       |                         | Ren                | nove        | Edit.        |        |
|                 |                               | ОК                      | Ca                 | ancel       | Ар           | ply    |

Voer in het venster Add an Endpoint de volgende handelingen uit:

- 1. Selecteer het type eindpunt als uitloging van SAML.
- 2. Specificeer de vertrouwde URL als https://<ADFS-server-FQDN>/adfs/ls/?wa=wsignoutcleanup1.0
- 3. Klik op OK.

# Add an Endpoint

| Endpoint type:           |                                                 |
|--------------------------|-------------------------------------------------|
| SAML Logout              | ~                                               |
| Binding:                 |                                                 |
| POST                     | ¥                                               |
| Set the trusted URL      | as default                                      |
| Index: 0                 |                                                 |
| Trusted URL:             |                                                 |
| https://WIN-260MECJE     | BIC2.jo123.local/adfs/ls/?wa=wsignoutcleanup1.0 |
| Example: https://sts.com | ntoso.com/adfs/ls                               |
| Response URL:            |                                                 |
|                          |                                                 |
| Example: https://sts.com | ntoso.com/logout                                |
|                          | OK Cancel                                       |

х

## Stap 7

In de lijst Relying Provider Trusts selecteert u het vertrouwen dat voor ECE is gecreëerd en klikt u in het gedeelte acties op Claim Insurance Policy bewerken.

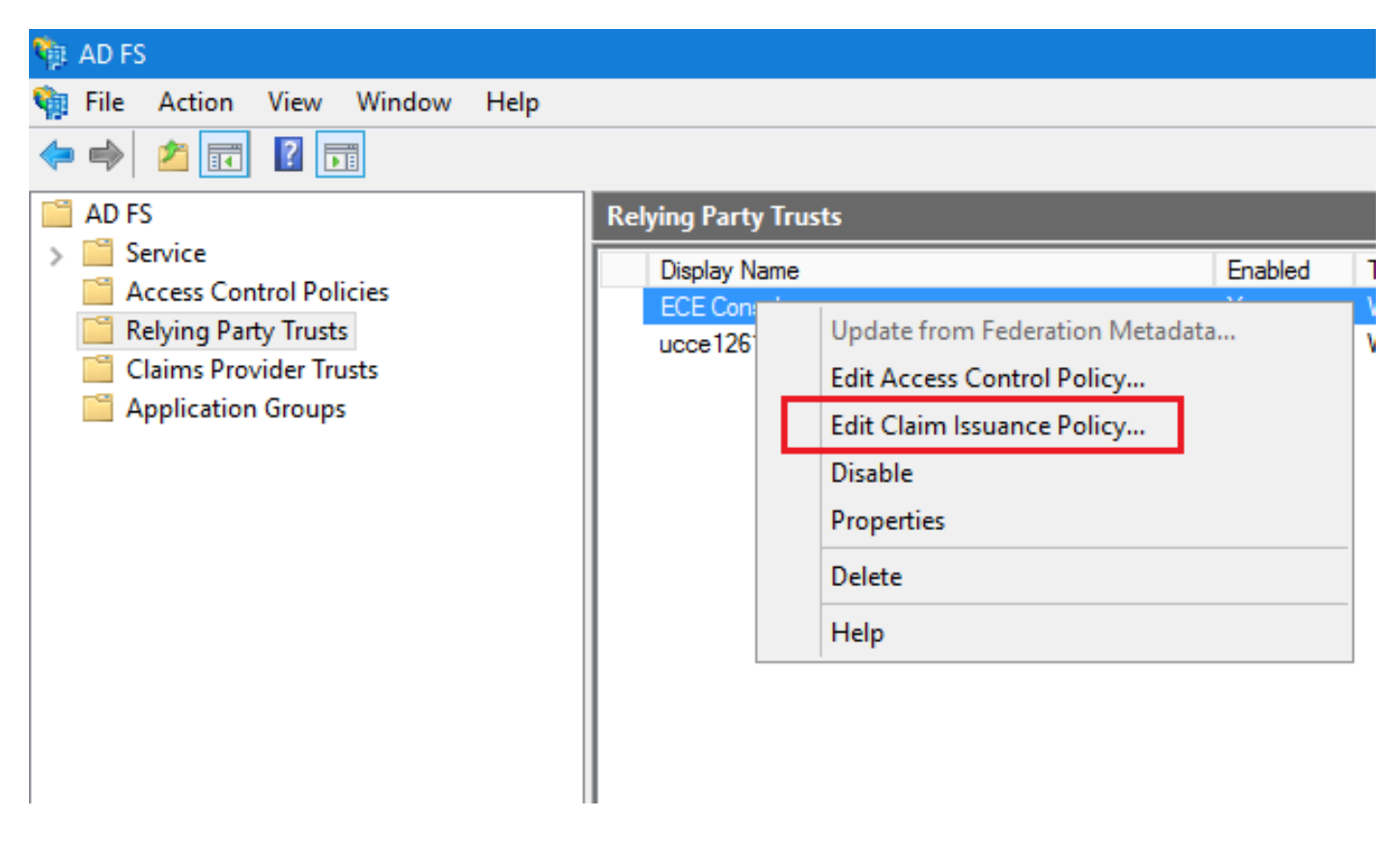

Klik in het venster Verzekeringsbeleid voor claim bewerken onder het tabblad Uitgiftetransformatieregels op de knop Regel toevoegen... en configureer zoals aangegeven:

a. Selecteer op de pagina Type regel kiezen de optie LDAP-kenmerken als claims verzenden uit de vervolgkeuzelijst en klik op Volgende.

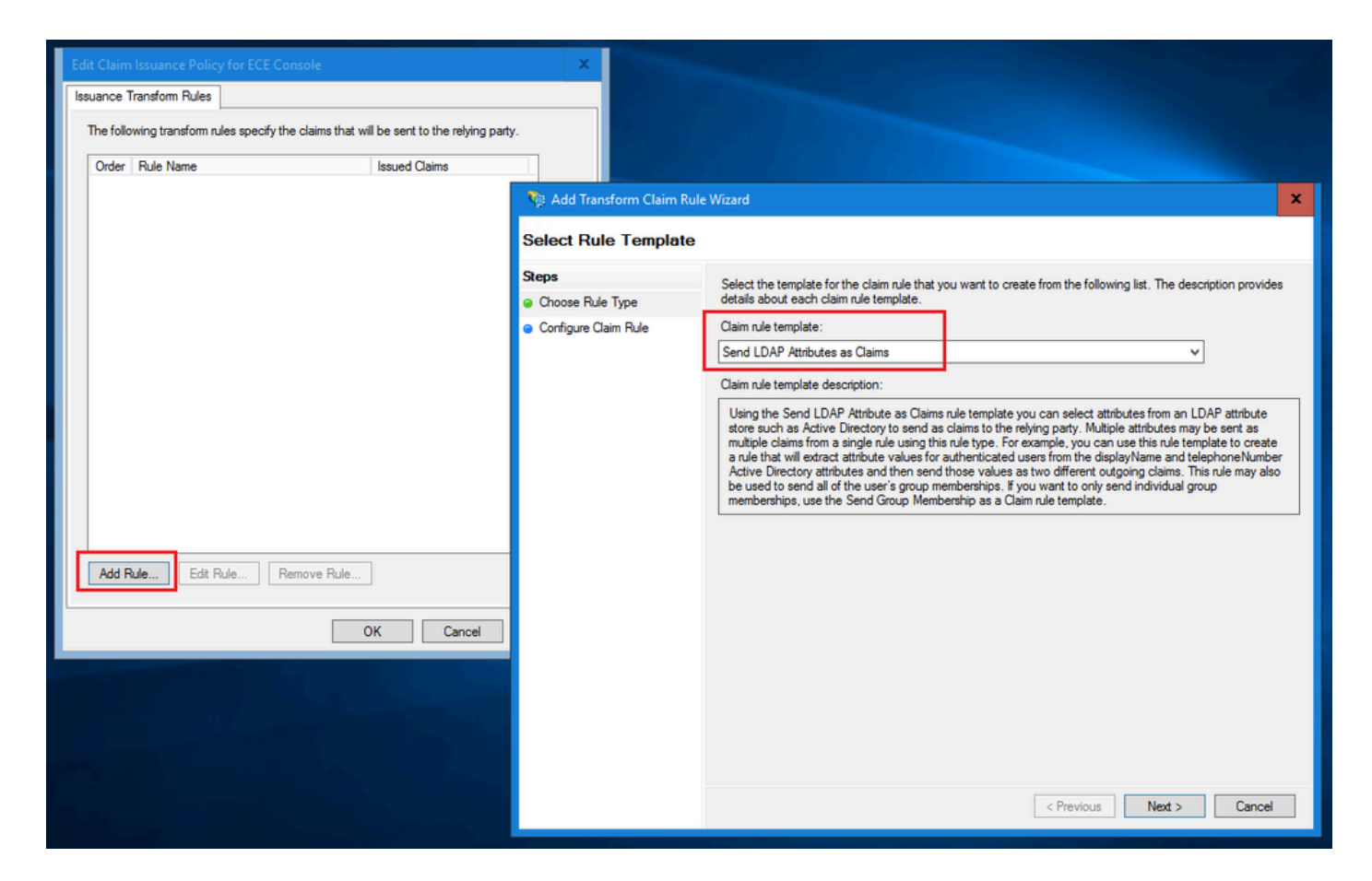

- b. Op de pagina Claimregel instellen:
  - 1. Geef de naam van de claimregel op en selecteer de naam van het kenmerk.
  - 2. Definieer de toewijzing van het LDAP-kenmerk en het type uitgaande claim.
  - Selecteer Naam-ID als de naam van het uitgaande claimtype.
  - Klik op Voltooien om terug te gaan naar het venster Aansprakelijkheidsverzekering bewerken en klik vervolgens op OK.

| 🏘 Add Transform Claim Rule                                              | Wizard                                                                                                    | x    |
|-------------------------------------------------------------------------|----------------------------------------------------------------------------------------------------|------|
| Configure Rule                                                          |                                                                                                    |      |
| Configure Rule<br>Steps<br>a Choose Rule Type<br>b Configure Claim Rule | You can configure this rule to send the values of LDAP attributes as claims. Select an attribute store from whether the extract LDAP attributes. Specify how the attributes will map to the outgoing claim types that will be issued from the rule.  Claim rule name: Account name to Name ID  Rule template: Send LDAP Attributes as Claims  Attribute store: Active Directory  Mapping of LDAP attributes to outgoing claim types:  DAP Attribute (Select or type to add more)  User-Principal-Name Name ID | iich |
|                                                                         | < Previous Finish Cancel                                                                                                    |      |

| Issuance Transform Rules         The following transform rules specify the claims that will be sent to the relying party.         Order       Rule Name         I       Account name to Name ID         Name ID       Name ID |
|----------------------------------------------------------------------------------------------------|
| The following transform rules specify the claims that will be sent to the relying party.         Order       Rule Name         1       Account name to Name ID         Name ID       Name ID                                  |
| Order       Rule Name       Issued Claims         1       Account name to Name ID       Name ID                                                                                                    |
| 1       Account name to Name ID         Name ID       Name ID                                                                                                    |
|                                                                                                    |
|                                                                                                    |
|                                                                                                    |
|                                                                                                    |
|                                                                                                    |
|                                                                                                    |
|                                                                                                    |
|                                                                                                    |
|                                                                                                    |
|                                                                                                    |
|                                                                                                    |
|                                                                                                    |
|                                                                                                    |
|                                                                                                    |
|                                                                                                    |
|                                                                                                    |
| Add Rule Edit Rule Remove Rule                                                                                                    |
| OK Cancel Apply                                                                                                    |

Dubbelklik in de lijst Relying Provider Trusts op het ECE Relying Party-vertrouwen dat u hebt gemaakt.

In het venster Properties dat nu wordt geopend, gaat u naar het tabblad Advanced en stelt u het Secure-hashalgoritme in op SHA-1 of SHA-256. Klik op OK om het venster te sluiten.

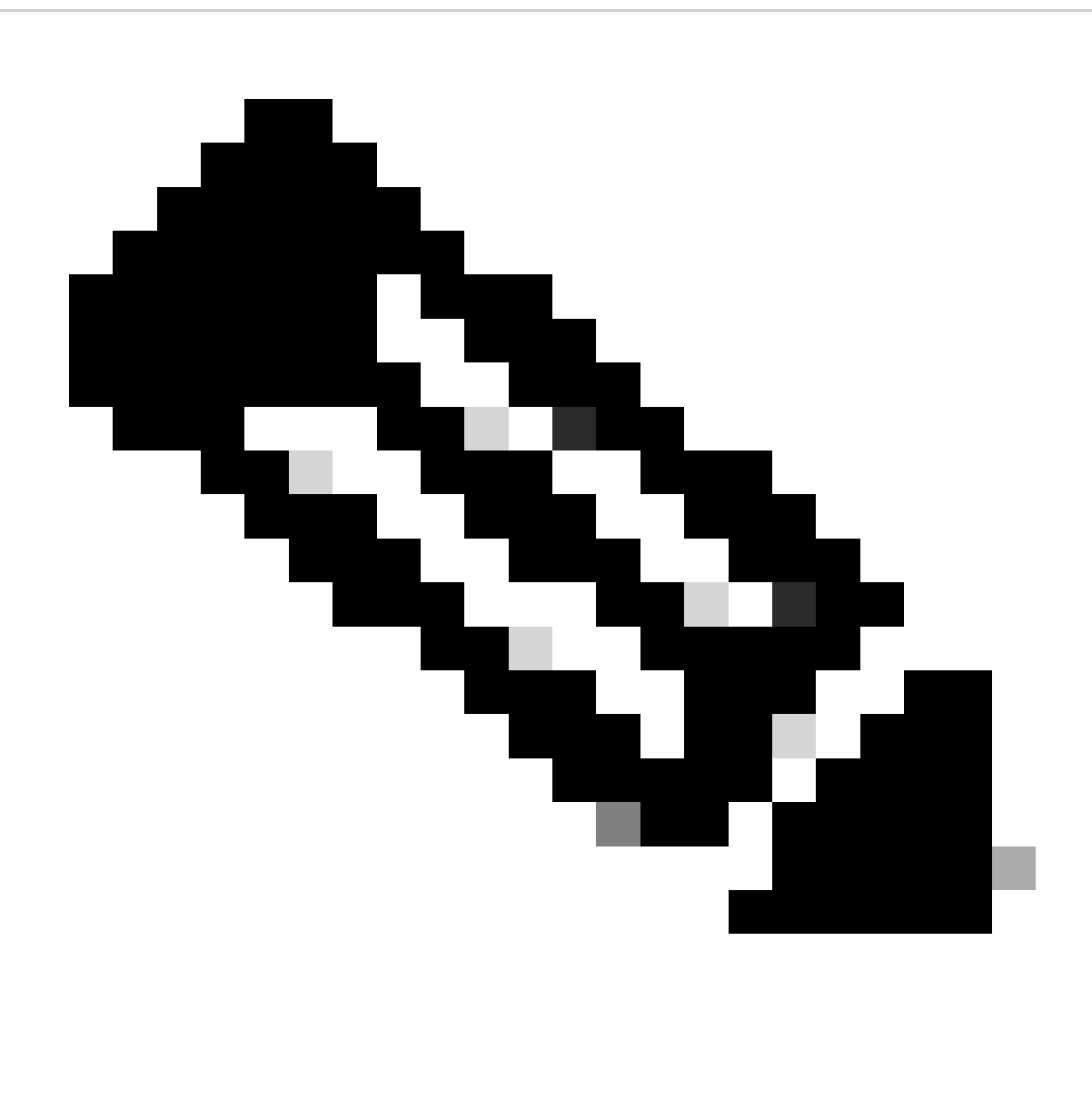

Opmerking: deze waarde moet overeenkomen met de waarde voor 'Ondertekeningsalgoritme' voor de 'Serviceprovider' onder SSO-configuraties in ECE

| Relying Party Trusts |                                                                                                    |                                                                |                              |                                  |
|----------------------|----------------------------------------------------------------------------------------------------|----------------------------------------------------------------|------------------------------|----------------------------------|
| Display Name         |                                                                                                    | Enabled                                                        | Туре                         | Identifier                       |
| ECE Console          |                                                                                                    | Yes                                                            | WS-T                         | https://ece126web1a.jo123.local/ |
| ECE Console          | Properties<br>Identifiers Encryption<br>Endpoints Proxy End<br>e secure hash algorithm to use<br>sh algorithm: SHA-256 | Yes<br>Signature Ac<br>Ipoints Notes<br>for this relying party | wS-1<br>cepted Cla<br>Advanc | https://ece126web1a.jo123.local/ |
|                      | ОК                                                                                                    | Cancel                                                         | Apply                        | y                                |

Controleer en noteer de waarde voor Federation Service Identifier.

 Selecteer in de AD FS Management-console AD FS en klik met de rechtermuisknop op AD FS > Federation Service Properties > General tab > Federation Service Identifier

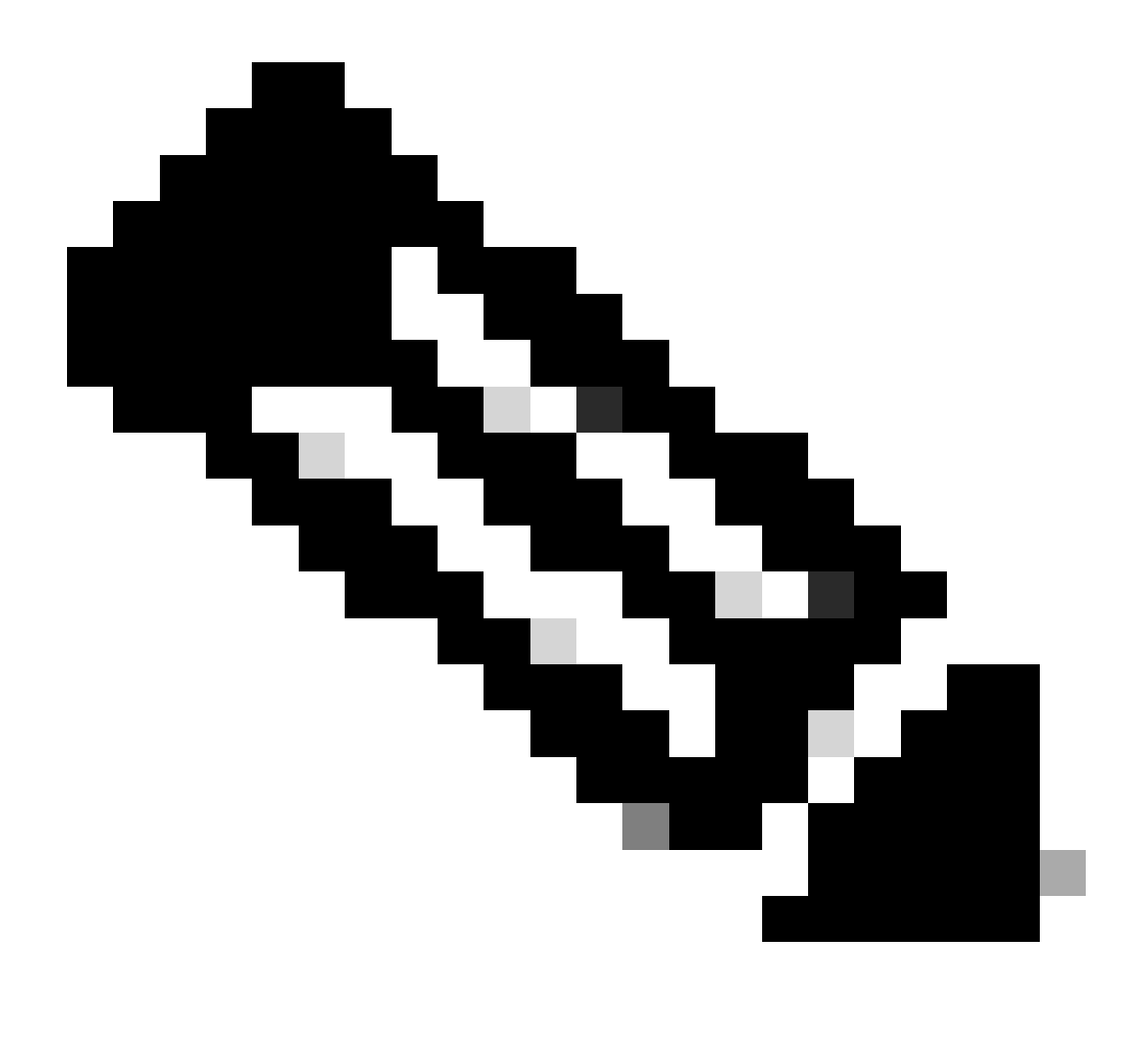

Opmerking:

- Deze waarde moet exact worden toegevoegd zoals het geval is bij het configureren van de 'Entity ID'-waarde voor Identity Provider onder SSO-configuraties in ECE.
- Gebruik van http:// betekent NIET dat ADFS niet veilig is, dit is gewoon een identifier.

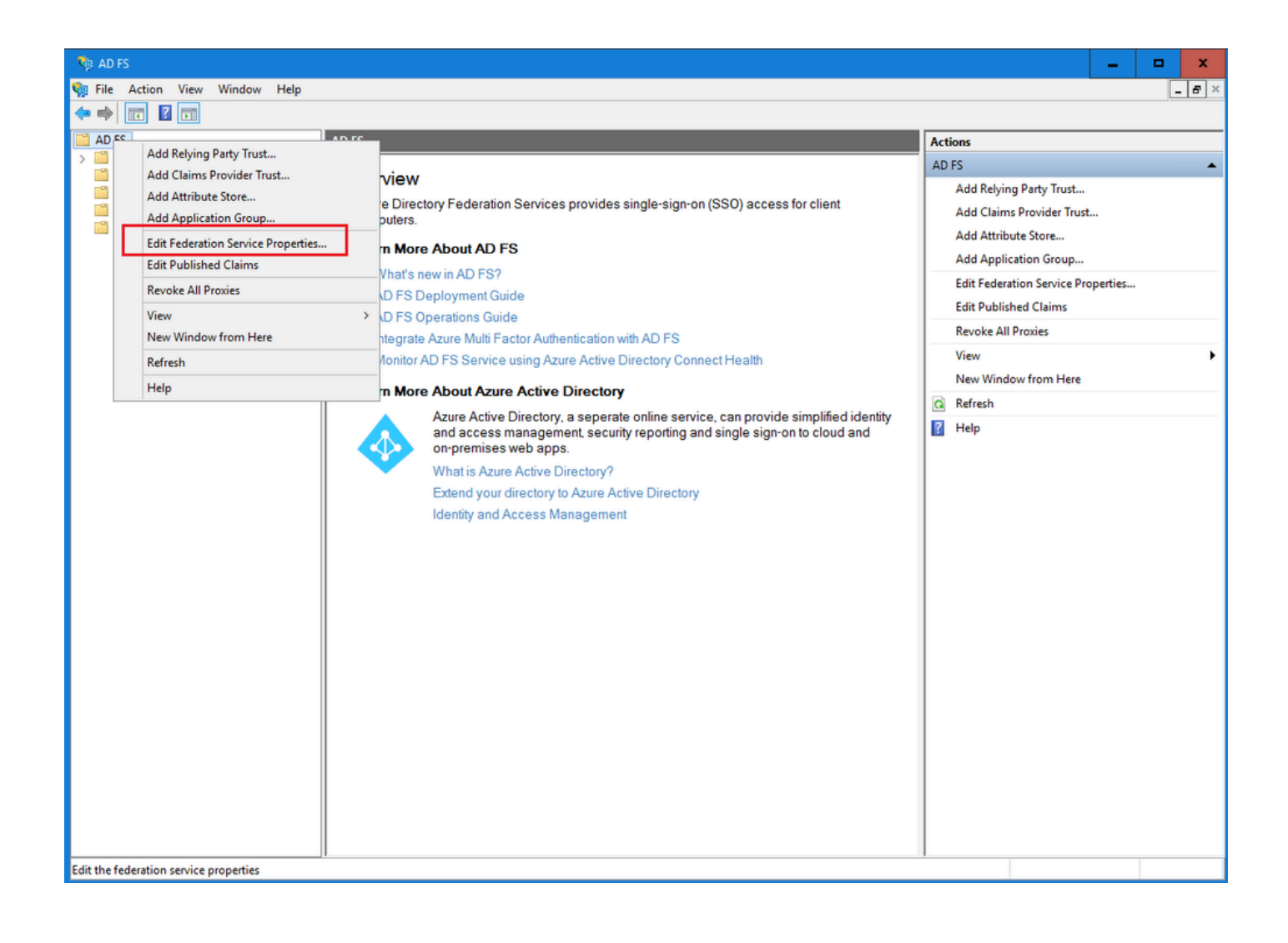

| Federation Service Properties                               | x |
|-------------------------------------------------------------|---|
| General Organization Events                                 |   |
| Federation Service display name:                            |   |
| JO123 ADFS                                                  |   |
| Example: Fabrikam Federation Service                        |   |
| Federation Service name:                                    |   |
| WIN-260MECJBIC2.jo123.local                                 |   |
| Example: fs.fabrikam.com                                    |   |
| Federation Service identifier:                              |   |
| http://WIN-260MECJBIC2.jo123.local/adfs/services/trust      |   |
| Example: http://fs.fabrikam.com/adfs/services/trust         |   |
| Web SSO lifetime (minutes): 480 🗘                           |   |
| Enable delegation for service administration                |   |
| Delegate name:                                              |   |
|                                                             |   |
| Edit                                                        |   |
| Allow Local System account for service administration       |   |
| Allow Local Administrators group for service administration |   |
|                                                             |   |
|                                                             |   |
|                                                             |   |
|                                                             |   |
| OK Canad Apply                                              |   |
| OK Cancel Apply                                             |   |

# Een identiteitsprovider configureren

Stap 11

Een Java Keystore (JKS) certificaat is nodig om SSO te configureren zodat gebruikers met beheerder- of supervisor-rollen kunnen inloggen op de partitie van ECE buiten Finesse met behulp van hun SSO-inloggegevens.

Als u SSO wilt configureren om gebruikers met beheerder- of supervisor-rollen in staat te stellen

om in te loggen op de partitie van ECE buiten Finesse met behulp van hun SSO-inloggegevens, moet het Java Keystore (JKS)-certificaat worden geconverteerd naar het openbare sleutelcertificaat en worden geconfigureerd in Relying Party Trust op de IdP-server voor ECE.

Vraag je IT afdeling om het JKS certificaat te ontvangen.

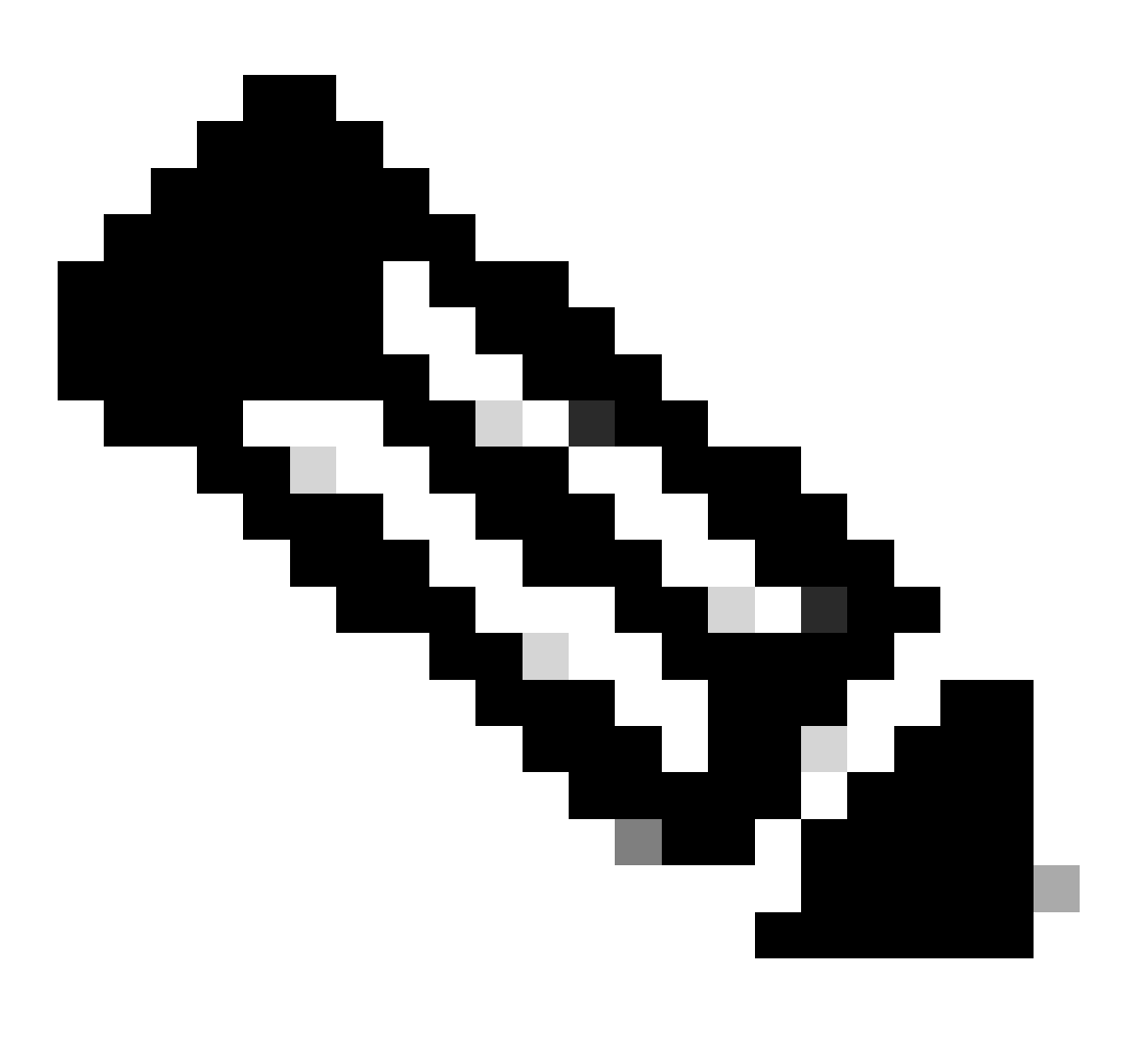

Opmerking: deze stappen zijn van toepassing op systemen die ADFS gebruiken als aanbieder van identiteiten. Andere identiteitsaanbieders kunnen verschillende methoden hebben om public key certificate te configureren.

Hier is een voorbeeld van hoe een JKS-bestand is gegenereerd in het lab:

a. JKS genereren:

keytool -genkey -keyalg RSA -alias ece126web1a\_saml -keystore C:\Temp\ece126web1a\_saml.jks -keysize 204

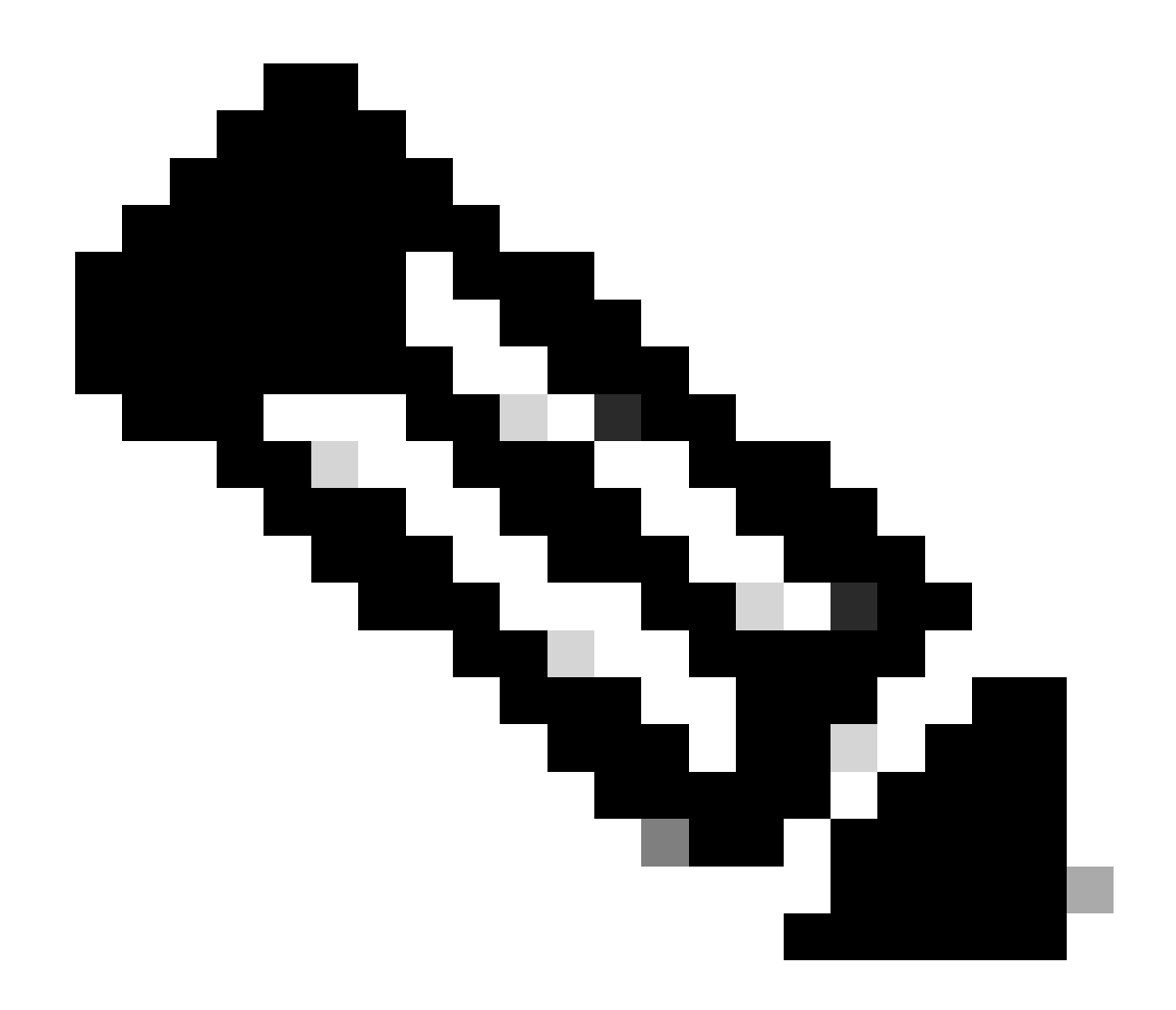

Opmerking: het wachtwoord, de naam van de alias en het sleutelwachtwoord die hier zijn ingevoerd, worden gebruikt bij het configureren van een 'serviceprovider'-configuratie onder SSO-configuraties in ECE.

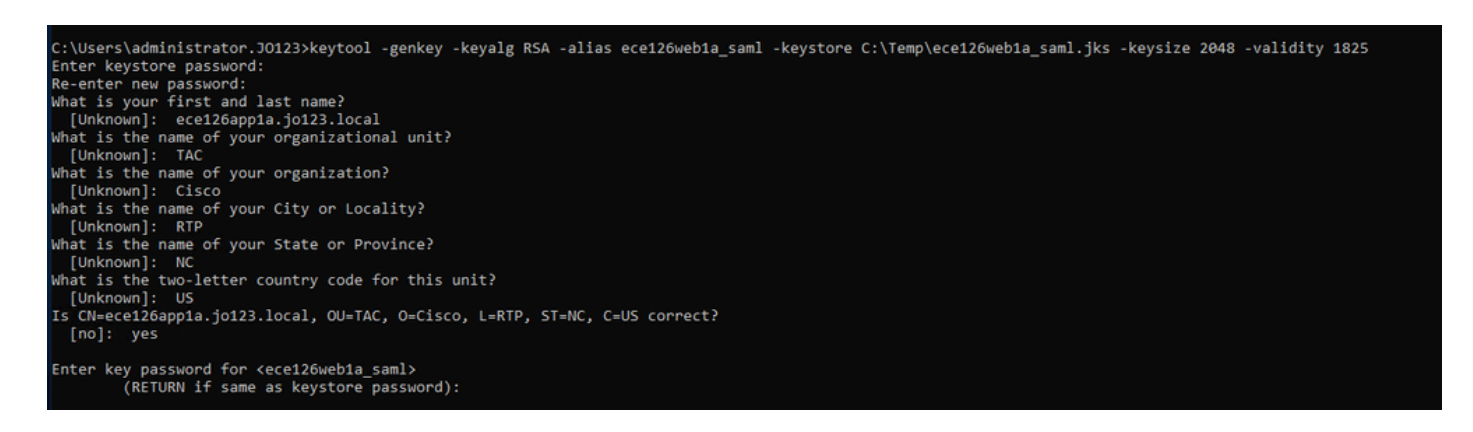

b. Het certificaat uitvoeren:

Deze keytool opdracht exporteert het certificaat bestand in het.crt formaat met bestandsnaam

ece126web1a\_saml.crt naar de C:\Temp directory.

keytool -exportcert -alias ece126web1a\_saml -keystore C:\Temp\ece126web1a\_saml.jks -rfc -file C:\Temp\e

Stap 12

Een identiteitsprovider configureren

- 1. Selecteer en klik met de rechtermuisknop op de AD FS-beheerconsole van de Relying Party Trust die voor ECE is gemaakt.
- 2. Open het venster Eigenschappen voor het vertrouwen en klik onder het tabblad Handtekening op de knop Toevoegen.
- 3. Voeg het openbare certificaat toe (.crt-bestand dat in de vorige stap is gegenereerd) en klik op OK.

Certificaten aanmaken en importeren

Stap 13

Alvorens SSO te configureren om Cisco IDS voor Single Sign-On voor agents te gebruiken, moet het Tomcat-certificaat van de Cisco IDs-server in de toepassing worden geïmporteerd.

a. Klik in de ECE Admin-console, onder het menu op partitieniveau, op de Security-optie en selecteer vervolgens Certificate Management in het linkermenu.

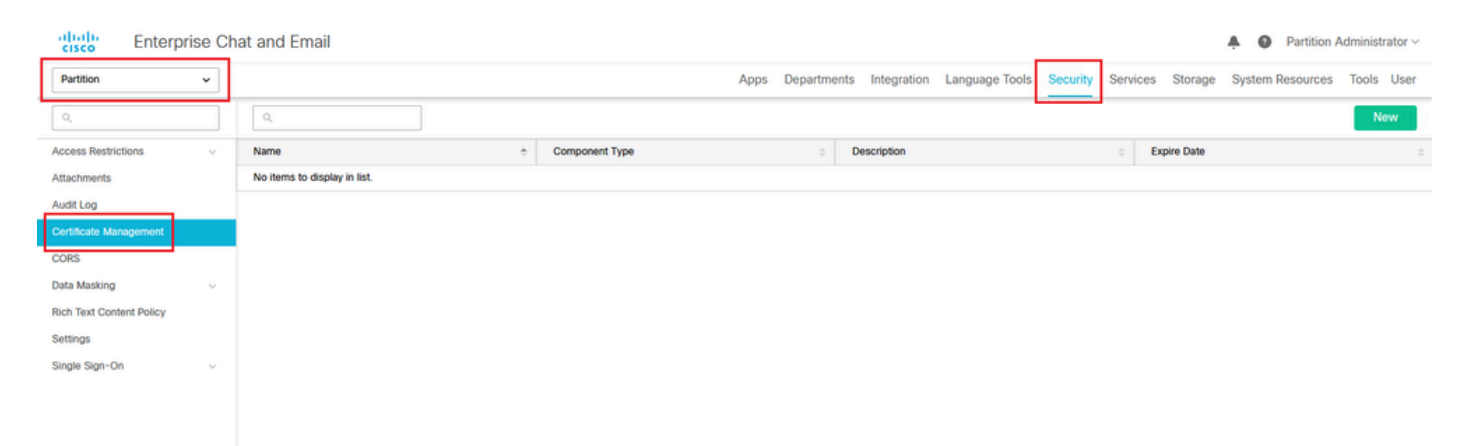

b. Klik in de ruimte Certificaatbeheer op de knop Nieuw en voer de gewenste gegevens in:

- Naam: Typ een naam voor het certificaat.
- Beschrijving: Een beschrijving van het certificaat toevoegen.
- · Component Type: selecteer Cisco IDS.
- Importeer Certificaat: om het certificaat te importeren, klikt u op de knop Zoeken en toevoegen en voert u de gevraagde gegevens in:
- Certificaatbestand: Klik op de knop Bladeren en selecteer het certificaat dat u wilt importeren. De certificaten kunnen alleen worden geïmporteerd in de bestandsindelingen

.pem, .der (BINARY) en .cer/cert.

· Alias Naam: Geef een alias voor uw certificaat.

#### c. Klik op Opslaan

| cisco Enterp                       | rise Cl | nat and Email      |                                |    |
|------------------------------------|---------|--------------------|--------------------------------|----|
| Partition                          | ~       |                    |                                |    |
| ٩                                  |         | Create Certificate |                                |    |
| Access Restrictions<br>Attachments | ~       | Name*              | Cisco IDS Server               |    |
| Audit Log                          |         | Description        | Certificate for Cisco IdS Serv | er |
| Certificate Management             |         | Doonpaon           |                                |    |
| CORS                               |         |                    |                                |    |
| Data Masking                       | ~       | Component Type*    | CISCO IDS                      | ~  |
| Rich Text Content Policy           |         | Import Certificate | ucce1261ids.cer                |    |
| Settings                           |         |                    |                                |    |
| Single Sign-On                     | ~       |                    |                                |    |

## Enkelvoudige aanmelding van Agent configureren

#### Stap 14

- 1. Klik in de ECE Admin-console onder het menu op partitieniveau op de optie Beveiliging en selecteer vervolgens Single Sign-On > Configuraties in het menu aan de linkerkant.
- 2. Selecteer in de vervolgkeuzelijst Select Configuration de optie Agent en stel de configuratie in onder het tabblad General:
- Eenmalige aanmelding inschakelen: klik op de knop In-/uitschakelen om SSO in te schakelen.
- Type eenmalige aanmelding: selecteer Cisco IDS.

| Enterprise Ch                        | at and Email               |                                 |                |                |                |          |          |         | A O Partition    | Administrator ~ |
|--------------------------------------|----------------------------|---------------------------------|----------------|----------------|----------------|----------|----------|---------|------------------|-----------------|
| Partition ~                          |                            |                                 | Apps Departmen | ts Integration | Language Tools | Security | Services | Storage | System Resources | Tools User      |
| Q                                    | Configurations             |                                 |                |                |                |          |          |         |                  |                 |
| Access Restrictions ~<br>Attachments | Select Configuration Agent | ~                               |                |                |                |          |          |         |                  |                 |
| Audit Log                            | General SSO Configuration  |                                 |                |                |                |          |          |         |                  |                 |
| Certificate Management               |                            |                                 |                |                |                |          |          |         |                  |                 |
| CORS                                 | Name*                      | Agent Configuration             |                |                |                |          |          |         |                  |                 |
| Data Masking v                       |                            | Sizela Size, Da Daskar Star for |                |                |                |          |          |         |                  |                 |
| Rich Text Content Policy             | Description                | agents                          |                |                |                |          |          |         |                  |                 |
| Settings                             |                            |                                 |                |                |                |          |          |         |                  |                 |
| Single Sign-On                       | Enable Single Sign-On      |                                 |                |                |                |          |          |         |                  |                 |
| Configurations                       | Single Sign-On Type        | Cisco IDS v                     |                |                |                |          |          |         |                  |                 |
| Licenses                             |                            |                                 |                |                |                |          |          |         |                  |                 |
| Providers                            |                            |                                 |                |                |                |          |          |         |                  |                 |
|                                      |                            |                                 |                |                |                |          |          |         |                  |                 |
|                                      |                            |                                 |                |                |                |          |          |         |                  |                 |
|                                      |                            |                                 |                |                |                |          |          |         |                  |                 |
|                                      |                            |                                 |                |                |                |          |          |         |                  |                 |
|                                      |                            |                                 |                |                |                |          |          |         |                  |                 |
|                                      |                            |                                 |                |                |                |          |          |         |                  |                 |
|                                      |                            |                                 |                |                |                |          |          |         | Cance            | Save            |

Klik op het tabblad SSO Configuration en geef de configuratiedetails op:

a. OpenID Connect-provider

URL voor primaire gebruikersinfo

- De URL van het eindpunt van gebruikersinformatie van de primaire Cisco IDS-server.
- Deze URL valideert het gebruikerstoken/API met gebruikersinformatie.
- Het is in formaat: <u>https://cisco-ids-1:8553/ids/v1/oauth/userinfo</u> waar cisco-ids-1 op de Fully Qualified Domain Name (FQDN) van de primaire Cisco IDS-server wijst.

Gebruikersidentificatieclaim Naam

- De naam van de claim die wordt geretourneerd door de URL van het gebruikersinfoendpoint, die de gebruikersnaam in Unified of Packaged CCE identificeert.
- De claimnaam en de gebruikersnaam in Unified of Packaged CCE moeten overeenkomen.
- Dit is een van de beweringen die zijn verkregen in antwoord op de validering van de Bearertoken.
- Als de gebruikersnaam van agenten in Unified of Packaged CCE overeenkomt met de naam van het hoofd van de gebruiker, verstrek "upn" als de waarde voor het veld voor de naam van de gebruikersidentiteit.
- Als de gebruikersnaam van agenten in Unified of Packaged CCE overeenkomt met de naam van de SAM-account, geef "sub" op als de waarde voor het veld voor de gebruikersnaam.

URL voor secundaire gebruikersinformatie

- De secundaire URL van het gebruikersinfo-endpoint van de Cisco IDS-server.
- Het is in formaat: <u>https://cisco-ids-2:8553/ids/v1/oauth/userinfo</u> waar cisco-ids-2 op de Volledig Gekwalificeerde Naam van het Domein (FQDN) van de Secundaire server van Cisco IDS wijst.

URL-methode voor gebruikersinfo

- De HTTP-methode die door ECE wordt gebruikt voor het maken van bevestigingsoproepen voor tokens aan toonder naar de URL van het gebruikersinfo-endpoint.
- Selecteer POST uit de lijst van voorgestelde opties (de POST wordt hier geselecteerd om de methode van de IDS-server aan te passen).

POST: Methode die wordt gebruikt om gegevens naar de Cisco IDS-server op het opgegeven eindpunt te verzenden.

Duur van access Token Cache (seconden)

- De duur in seconden waarvoor een Bearer-token in ECE moet worden opgeslagen.
- Tokens aan toonder waarvoor validatieoproepen succesvol zijn, worden alleen in caches opgeslagen. (Minimumwaarde: 1; maximumwaarde 30)

Aanmelden bij SSB buiten Finesse toestaan

- Klik op deze knop in-/uitschakelen als u gebruikers met een beheerder- of supervisor-rol wilt toestaan om in de verdeling van ECE buiten Finesse te tekenen met behulp van hun SSO-inloggegevens.
- Indien ingeschakeld, moet informatie onder de secties Identity Provider en Service Provider worden verstrekt.
- Dit vereist dat uw IDp configuratie toestaat voor een gedeelde IDp server.

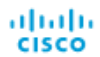

| Partition                                | ~ |                                        |                                      |
|------------------------------------------|---|----------------------------------------|--------------------------------------|
| ٩                                        |   | Configurations                         |                                      |
| Access Restrictions<br>Attachments       | ~ | Select Configuration Agent             | ~                                    |
| Audit Log                                |   | General SSO Configuration              |                                      |
| Certificate Management                   |   | OpenId Connect Provider                |                                      |
| Data Masking<br>Rich Text Content Policy | ~ | Primary User Info Endpoint URL*        | https://ids-fqdn:8553/ids/v1/oauth/u |
| Settings                                 |   | User Identity Claim Name*              | upn                                  |
| Single Sign-On<br>Configurations         | ^ | Secondary User Info Endpoint URL       |                                      |
| Licenses                                 |   | User Info Endpoint URL Method*         | POST v                               |
| Floviders                                |   | Access Token Cache Duration (Seconds)* | 30                                   |
|                                          |   | Allow SSO Login Outside Finesse        |                                      |

## b. Identiteitsleverancier

Entiteits-ID

• ID-entiteit van de IDp-server.

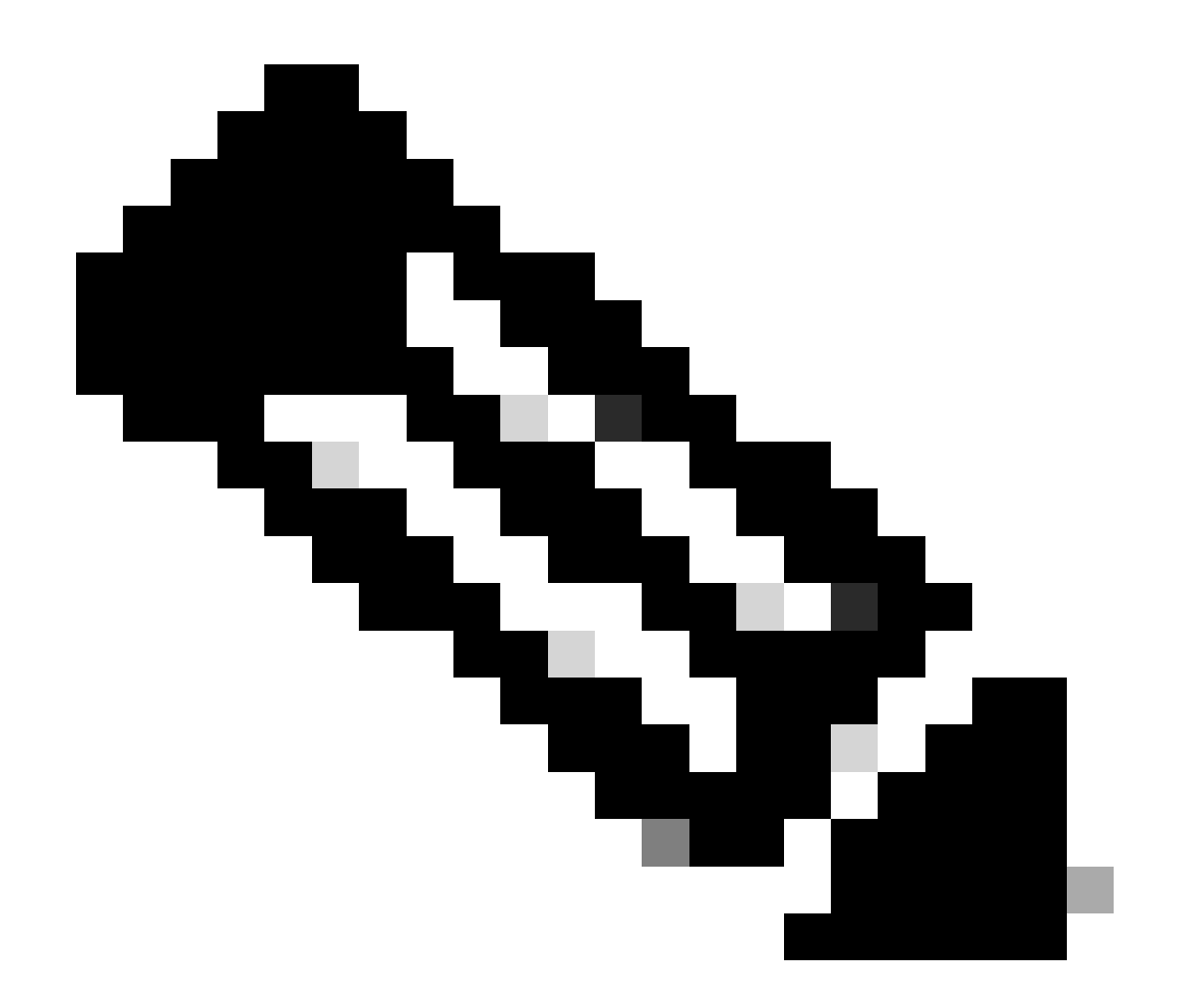

Opmerking: deze waarde moet exact overeenkomen met de 'Federation Service Identifier'-waarde in de AD FS-beheerconsole.

| Q       Access Restrictions       Attachments       Audit Log       Certificate Management | Configurations Select Configuration General SSO Configuration                                             | Federation Service Properties         ×           General         Organization         Events           Federation Service display name:                                                                                                    |
|--------------------------------------------------------------------------------------------|----------------------------------------------------------------------------------------------------|----------------------------------------------------------------------------------------------------|
| CORS Data Masking ~ Rich Text Content Policy Settings                                      | Identity Provider Entity ID* Identity Provider Certificate* Identity Provider Certificate*                | Federation Service identifier:     http://WIN-260MECJBIC2 jo 123 local/sdfs/services./trust     Example: http://fs.fabrik.am.com/ddfs/services./trust     Web SSO (lettime (minutes): 450 💮     Enable delegation for service administration |
| Single Sign-On  Configurations Licenses Providers                                          | User Identity Location* SAML Subject Identifier  User Identity Attribute Name* Enable Encrypted Assertion | Delegate name:<br>Edit Edit Allow Local System account for service administration  Allow Local Administrators group for service administration                                                                                               |
|                                                                                            | Assertion Decryption Certificate* Enter Assertion Decryption Certificate                                  |                                                                                                    |

Certificaat van identiteitsverstrekker

- Het publieke sleutelcertificaat.
- Het certificaat moet beginnen met "-----BEGIN CERTIFICAAT-----" en eindigen met "-----END CERTIFICAAT-----"
- Dit is het Token-ondertekeningscertificaat in de AD FS-beheerconsole > Service > Certificaten > Token-ondertekening.

| Allow SSO Login Outside Finesse   |                                        | AD FS                                                                                     | Certificates                                                       |                        |                |
|-----------------------------------|----------------------------------------|-------------------------------------------------------------------------------------------|--------------------------------------------------------------------|------------------------|----------------|
| Identity Provider                 |                                        | Service     Attribute Stores     Authentication Methods                                   | Subject<br>Service communications                                  | Issuer                 | Effective Date |
| Entity ID*                        | http://WIN-260MECJBIC2.jo123.local     | <ul> <li>Certificates</li> <li>Claim Descriptions</li> <li>Device Registration</li> </ul> | Token-decrypting CN=ADFS Encryption - WIN-260MECJBIC2 jo123.local  | CN=ADFS Encryption - W | 1/31/2024      |
| Identity Provider Certificate*    | BEGIN CERTIFICATEMIICBJC               | Scope Descriptions                                                                        | Token-signing<br>20 CN=ADFS Signing - WIN-260MECJBIC2 jo 123 local | CN=ADFS Signing - WIN  | 1/31/2024      |
| User Identity Location*           | SAML Subject Identifier                | Access Control Policies Relying Party Trusts Claims Provider Trusts                       |                                                                    |                        |                |
| User Identity Attribute Name*     |                                        | Application Groups                                                                        |                                                                    |                        |                |
| Enable Encrypted Assertion        |                                        |                                                                                           |                                                                    |                        |                |
| Assertion Decryption Certificate* | Enter Assertion Decryption Certificate |                                                                                           |                                                                    |                        |                |

#### Gebruikersidentificatielocatie

- Selecteer SAML Onderwerp Identifier om de identiteitslocatie in het certificaat in te stellen op de standaard SAML onderwerp identifier, zoals in het onderwerp in de SAML-bewering, bijvoorbeeld de gebruikersnaam in de <saml:Onderwerp>.
- Selecteer SAML Attribute om de identiteitslocatie toe te wijzen aan een specifiek kenmerk in het certificaat, bijvoorbeeld e-mailadres. Vermeld de eigenschap in het veld Naam gebruikersidentiteitskenmerk.

Naam van gebruikersidentificatie-kenmerk

- Alleen van toepassing als de waarde voor de locatie van de gebruikers-id een SAMLkenmerk is.
- Dit kan worden aangepast binnen de SAML-assertie en worden gebruikt om een ander kenmerk te selecteren voor de verificatie van gebruikers, zoals een e-mailadres.
- Het kan ook worden gebruikt om nieuwe gebruikers te maken met een SAML Attribute.
- Bijvoorbeeld, als een gebruiker wordt geïdentificeerd door de waarde die in het email.address attribuut wordt verstrekt, en de waarde van e-mailadres dat wordt verstrekt geen gebruiker in het systeem aanpast, wordt een nieuwe gebruiker gemaakt met de verstrekte SAML attributen.

Encrypted Assertion inschakelen (optioneel)

- Als u versleutelde bevestiging met de Identity Provider voor consolelogin wilt inschakelen, klikt u op de knop In-/uitschakelen om de waarde in te stellen op Ingeschakeld.
- Als dit niet het geval is, stelt u de waarde in op Uitgeschakeld.

#### Certificaat voor assertiedecryptie

Als de optie Versleutelde bewering inschakelen is ingesteld op Ingeschakeld, klikt u op de knop Zoeken en toevoegen en bevestigt u uw keuze om het certificaat te wijzigen. Geef de informatie in het venster Assertion Decryption Certificate op:

- Java Keystore File: Geef het bestandspad van uw Java Keystore File op. Dit bestand heeft de .jks-indeling en bevat de decryptie-sleutel die het systeem nodig heeft om toegang te krijgen tot bestanden die zijn beveiligd door de Identity Provider.
- Aliasnaam: de unieke identificator voor de decryptiesleutel.
- Keystore Wachtwoord: Het wachtwoord dat nodig is voor het openen van het Java Keystore Bestand.
- Sleutelwachtwoord: het wachtwoord dat nodig is om de decryptiesleutel van de alias te kunnen gebruiken.

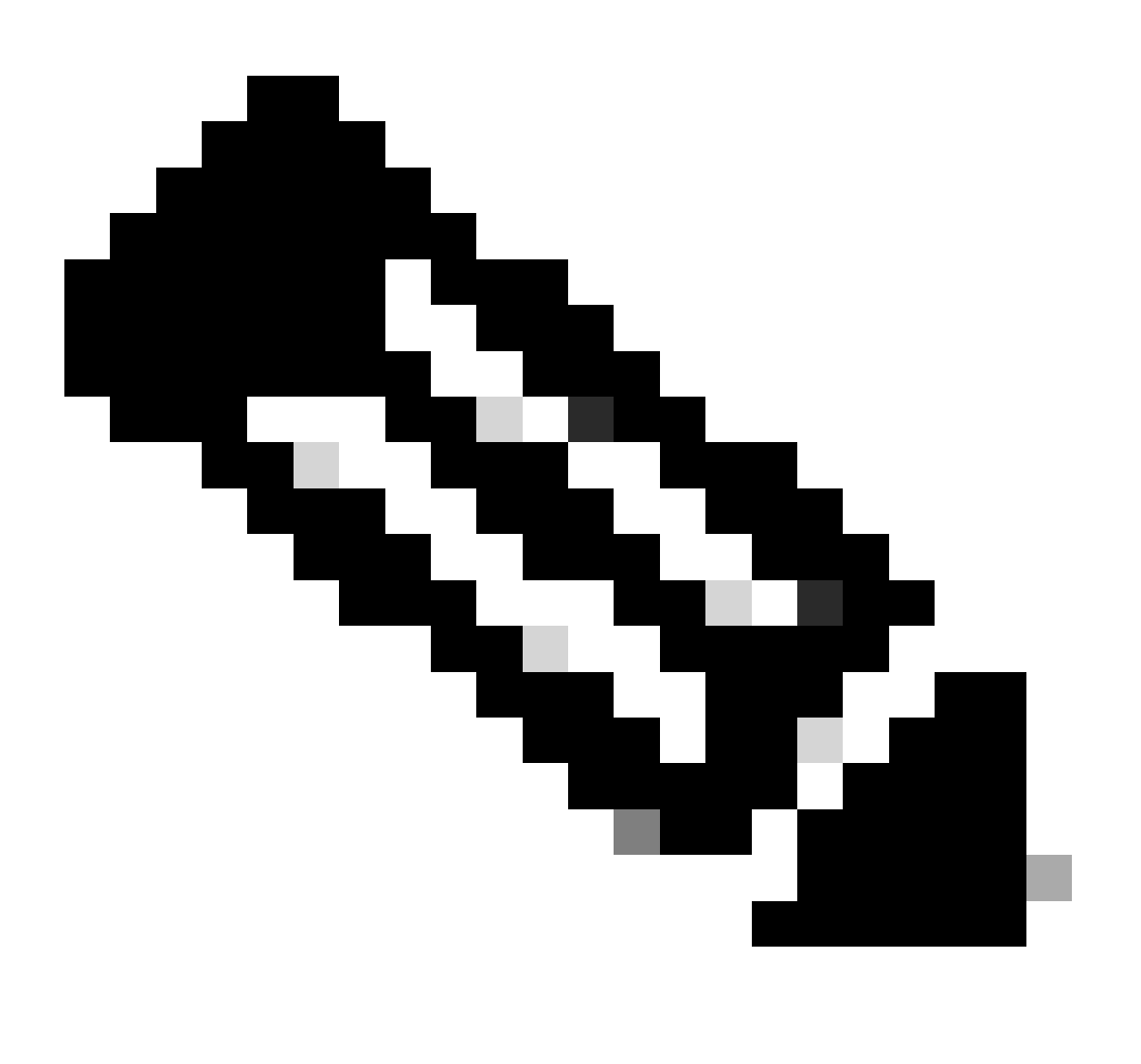

Opmerking: Dit moet overeenkomen met het certificaat op het tabblad 'Encryptie' van de geconfigureerde ECE Relying Party Trust op AD FS-beheerconsole.

c. Serviceprovider

Door serviceproviders geïnitieerde verificatie

• Stel de knevelknop in op Ingeschakeld.

# Entiteits-ID

• Vermeld de externe URL van de ECE-applicatie.

| Service Provider                             |                                     |   | ECE Console Properties X                                                                                                    |
|----------------------------------------------|-------------------------------------|---|----------------------------------------------------------------------------------------------------|
| Service Provider Initiated<br>Authentication |                                     |   | Organization         Endpoints         Proxy Endpoints         Notes         Advanced           Monitoring         Identifiers         Encryption         Signature         Accepted Claims           Specify the display name and identifiers for this relying party trust.         State         State         State |
| Entity ID*                                   | https://ece126web1a.jo123.local/    |   | Display name:<br>ECE Console                                                                                                    |
| Request Signing Certificate*                 | ****                                | • | Relying party identifier: Add                                                                                                    |
| Signing Algorithm*                           | SHA-256 ~                           | ] | Example: https://fs.contoso.com/adfs/services/trust Relying party identifiers: Integs/cece126web1a.jo123.jocal/                                                                                                    |
| Identity Provider Login URL*                 | https://WIN-260MECJBIC2.jo123.loc   | ] |                                                                                                    |
| Identity Provider Logout URL                 | https://ece126web1a.jo123.local/def |   |                                                                                                    |
|                                              |                                     |   |                                                                                                    |

Ondertekeningscertificaat aanvragen

- Een Java Keystore (JKS) certificaat is nodig om de benodigde informatie te verstrekken.
- Upload het .jks-bestand met behulp van de aliasnaam en het keystore/key wachtwoord dat is gegenereerd in stap 11.

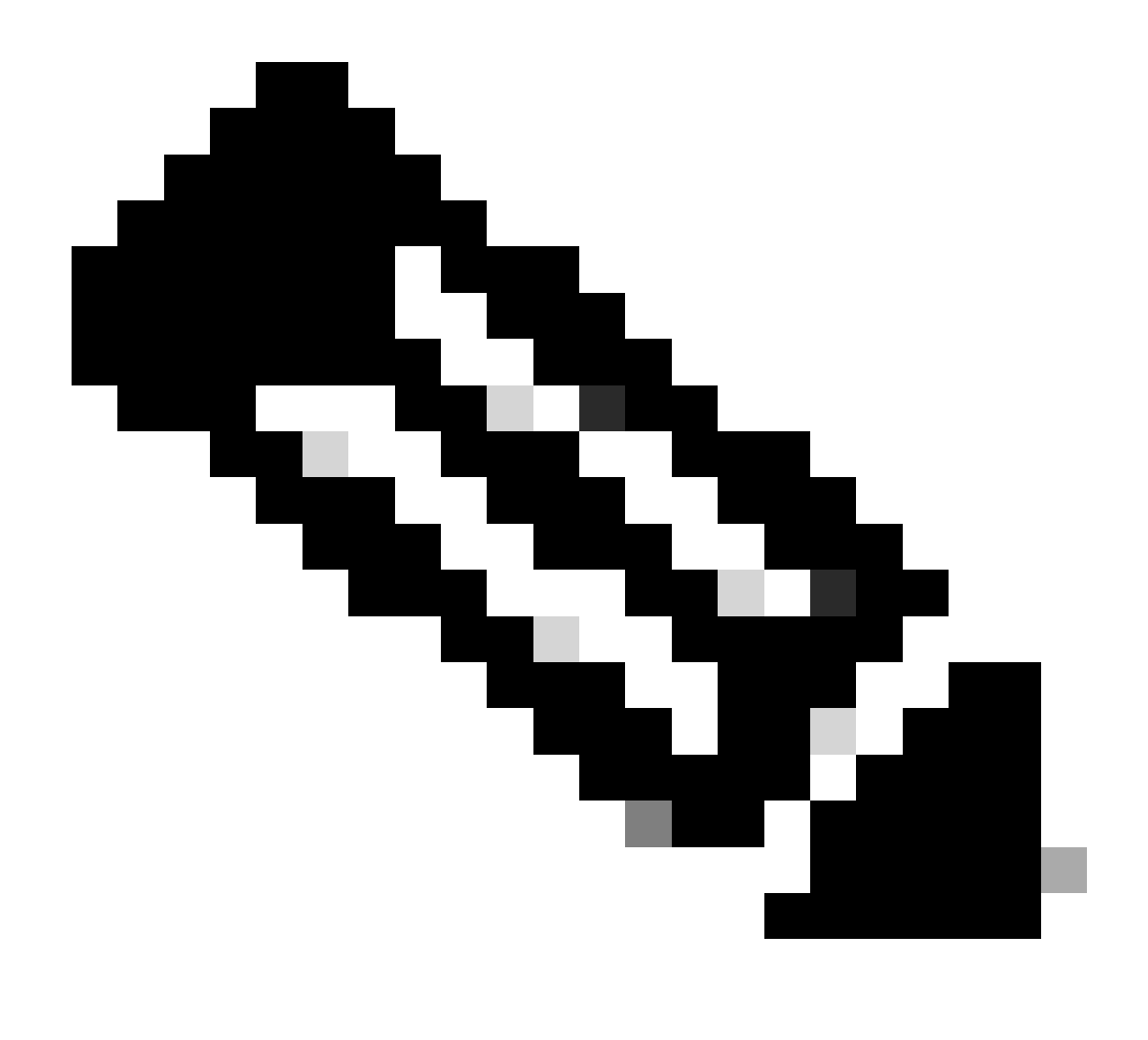

Opmerking: Dit moet overeenkomen met het geüploade certificaat op het tabblad 'Handtekening' van de geconfigureerde ECE Relying Party Trust op AD FS Management console.

| Service Provider                             |                                     | ECE Console Properties                                                                                               |
|----------------------------------------------|-------------------------------------|----------------------------------------------------------------------------------------------------|
| Service Provider Initiated<br>Authentication |                                     | Organization Endpoints Proxy Endpoints Notes Advanced<br>Monitoring Identifiers Encryption Signature Accepted Claims |
| Entity ID*                                   | https://ece126web1a.jo123.local/    | Specify the signature verification certificates for requests from this relying party.                                |
| Request Signing Certificate*                 | ••••                                | CN=ece126a CN=ece126app 1/31/2024 2:21: 1/29/2                                                                       |
| Signing Algorithm*                           | SHA-256 🗸                           |                                                                                                    |
| Identity Provider Login URL*                 | https://WIN-260MECJBIC2.jo123.loc   |                                                                                                    |
| Identity Provider Logout URL                 | https://ece126web1a.jo123.local/def |                                                                                                    |
|                                              |                                     |                                                                                                    |

Algoritme ondertekenen

- Stel het ondertekeningsalgoritme in voor de serviceprovider.
- Als u ADFS gebruikt, moet deze waarde overeenkomen met het algoritme dat is geselecteerd in het vertrouwen van de vertrouwende partij dat voor ECE is gemaakt onder het tabblad Advanced.

| Service Provider                             |                                     |   | ECE Console Properties                                                                                             | x        |
|----------------------------------------------|-------------------------------------|---|----------------------------------------------------------------------------------------------------|----------|
| Service Provider Initiated<br>Authentication |                                     |   | Monitoring Identifiers Encryption Signature Accepted Clair<br>Organization Endpoints Proxy Endpoints Notes Advance | ns<br>ed |
| Entity ID*                                   | https://ece126web1a.jo123.local/    |   | Specify the secure hash algorithm to use for this relying party trust. Secure hash algorithm SHA-256               | ~        |
| Request Signing Certificate*                 | ****                                | • |                                                                                                    |          |
| Signing Algorithm*                           | SHA-256 ~                           |   |                                                                                                    |          |
| Identity Provider Login URL*                 | https://WIN-260MECJBIC2.jo123.loc   |   |                                                                                                    |          |
| Identity Provider Logout URL                 | https://ece126web1a.jo123.local/def |   |                                                                                                    |          |
|                                              |                                     |   |                                                                                                    |          |

Aanmelden bij identiteitsprovider-URL

- De URL voor SAML-verificatie.
- Voor ADFS is dit bijvoorbeeld <u>http://<ADFS>/adfs/ls</u>.

URL voor aanmelding bij identiteitsprovider

- De URL waarnaar gebruikers worden omgeleid bij uitloggen. Dit is optioneel en kan elke URL zijn.
- Bijvoorbeeld, kunnen de agenten aan <u>https://www.cisco.com</u> of een andere URL na SSO logout worden opnieuw gericht.

Stap 16

Klik op Opslaan

De URL van de webserver/LB in de instellingen van de partitie instellen

Stap 17

Zorg ervoor dat de juiste URL voor de webserver/LB is ingevoerd onder de instellingen voor partitie > selecteer het tabblad Apps en navigeer naar Algemene instellingen > Externe URL van de toepassing

| cisco Enter               | rprise Ch | nat and Email                                          |                                                                                                    |      |             |             |
|---------------------------|-----------|--------------------------------------------------------|----------------------------------------------------------------------------------------------------|------|-------------|-------------|
| Partition                 | ~         |                                                        |                                                                                                    | Apps | Departments | Integration |
| ٩                         |           | General Settings                                       |                                                                                                    |      |             |             |
| Chat & Messaging          | ~         | ٩                                                      |                                                                                                    |      |             |             |
| Email<br>General Settings | ~         | External URL of Application                            | https://ece126web1a.jo123.local                                                                                             |      |             |             |
| Knowledge                 | ×         |                                                        | Minimum characters allowed is 0. Maximum<br>characters allowed is 100. Default value is<br>https://external_application_url |      |             |             |
|                           |           | Maximum number of records to<br>display for search     | 100<br>10 - 500. Default value is 100                                                                                       |      |             |             |
|                           |           | Maximum number of records to<br>display for NAS search | 9<br>1 - 100. Default value is 9                                                                                            |      |             |             |

# SSO configureren voor partitiebeheerders

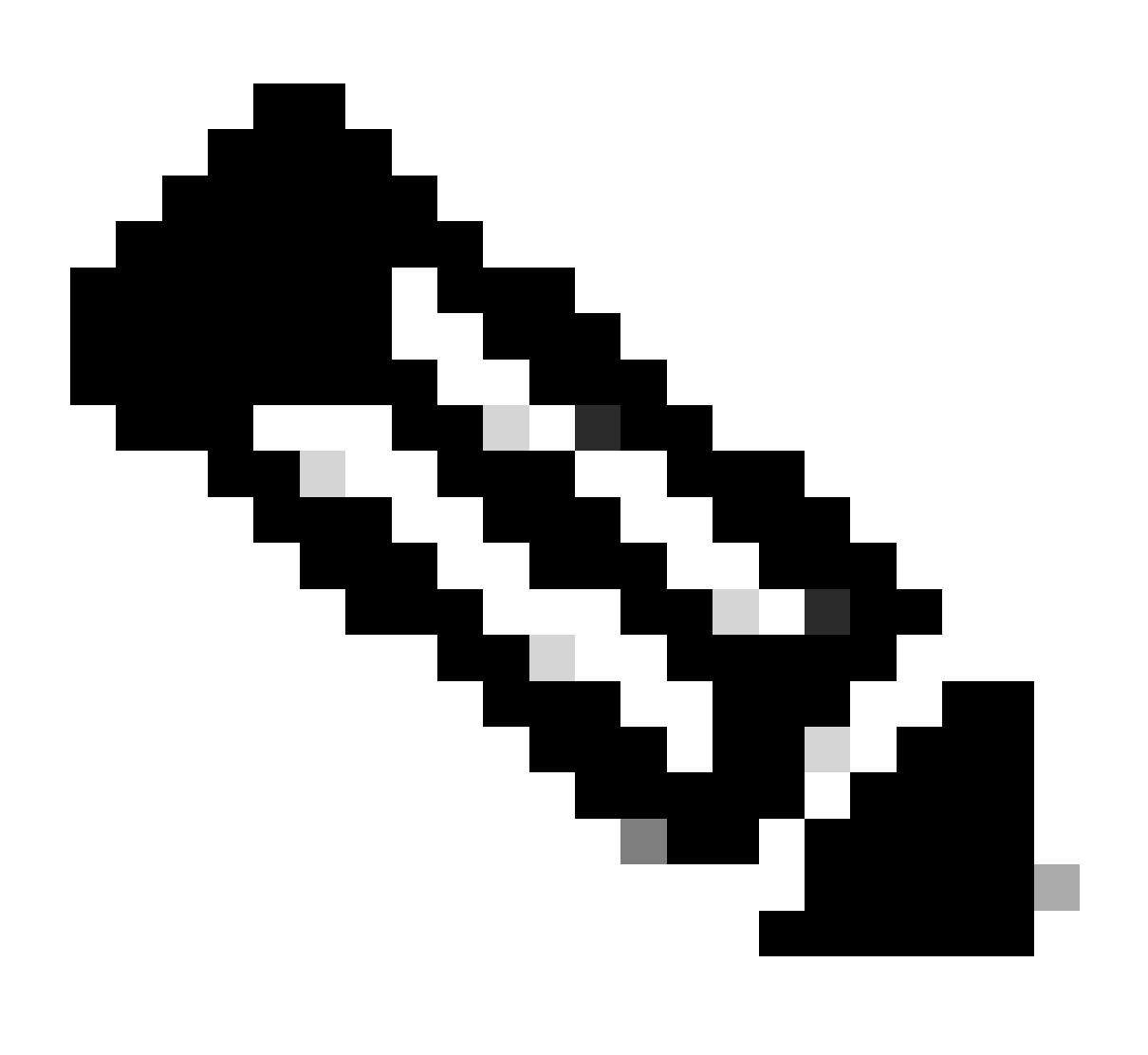

Opmerking:

- Deze stap is alleen van toepassing op de PCE.
- Dit is voor het ECE-gadget dat wordt gebruikt in de CCE Admin WEB-interface https:///cceadmin.

## Stap 18

Zo configureert u SSO voor Partitiebeheerder

- 1. Klik in de ECE Admin-console onder het menu op partitieniveau op de optie Beveiliging en selecteer vervolgens Single Sign-On > Configuraties in het menu aan de linkerkant.
- 2. Selecteer in de vervolgkeuzelijst Select Configuration de optie Partition Administrator's en voer de configuratiegegevens in:

### LDAP URL

- De URL van de LDAP-server.
- Dit kan Domain Controller URL (bijvoorbeeld Idap://LDAP\_server:389) of Global Catalog URL (bijvoorbeeld Idap://LDAP\_server:3268) van de LDAP-server zijn.
- Partitie kan automatisch aan het systeem worden toegevoegd wanneer ECE via de CCEbeheerconsole wordt benaderd als ECE is geconfigureerd met LDAP lookup.
- In Active Directory-implementaties met meerdere domeinen in één bos of waar alternatieve UPN's zijn geconfigureerd, mag de Domain Controller-URL met de standaard LDAP-poorten van 389 en 636 niet worden gebruikt.
- De LDAP integratie kan worden geconfigureerd om de Global Catalog URL met poorten 3268 en 3269 te gebruiken.

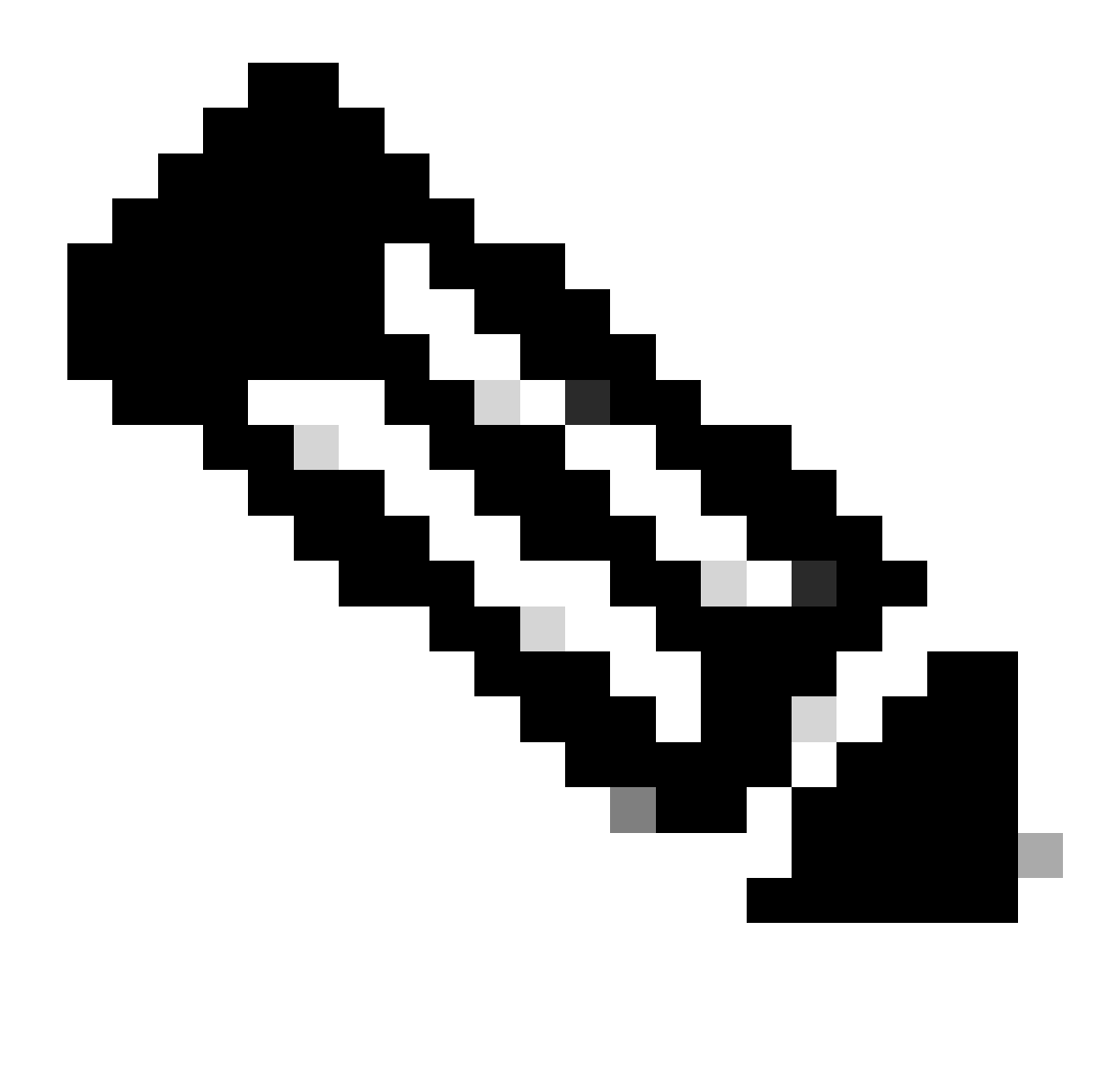

Opmerking: het is best practice om de URL van de wereldwijde catalogus te gebruiken. Als u geen GC gebruikt, is een fout in de ApplicationServer-logbestanden als volgt.

 Uitzondering bij LDAP-verificatie <@> javax.naming.PartialResultException: Unprocessed Continuation Reference(s); resterende naam 'DC=example, DC=com'

#### DN-kenmerk

- Het attribuut van de DN dat de gebruikerslogin naam bevat.
- Bijvoorbeeld, userPrincipalName.

#### Basis

- De waarde die is opgegeven voor Base wordt door de applicatie gebruikt als de zoekbasis.
- Zoekbasis is de startlocatie voor zoeken in de LDAP directory tree.
- Bijvoorbeeld DC=mycompany, DC=com.

DN voor LDAP-zoekopdracht

- Als uw LDAP systeem niet anonieme bind toestaat, geef dan de Distinguished Name (DN) van een gebruiker die zoekrechten heeft in de LDAP directory tree.
- Als de LDAP-server anoniem bindt, laat u dit veld leeg.

Wachtwoord

- Als uw LDAP systeem niet anonieme bind toestaat, geef dan het wachtwoord van een gebruiker die zoekrechten heeft in de LDAP directory tree.
- Als de LDAP-server anoniem bindt, laat u dit veld leeg.

## Stap 19

Klik op Opslaan

Dit voltooit nu de Single Sign-On configuratie voor Agenten en Partition Administrators in ECE.

# Probleemoplossing

## Overtrek-niveau instellen

- 1. Klik in de ECE Admin-console onder het menu op partitieniveau op de optie Systeembronnen en selecteer vervolgens Logbestanden verwerken in het menu links.
- 2. Selecteer in de lijst met processen het ApplicationServer-proces > het gewenste overtrekniveau instellen in het keuzemenu 'Maximale overtrek'.

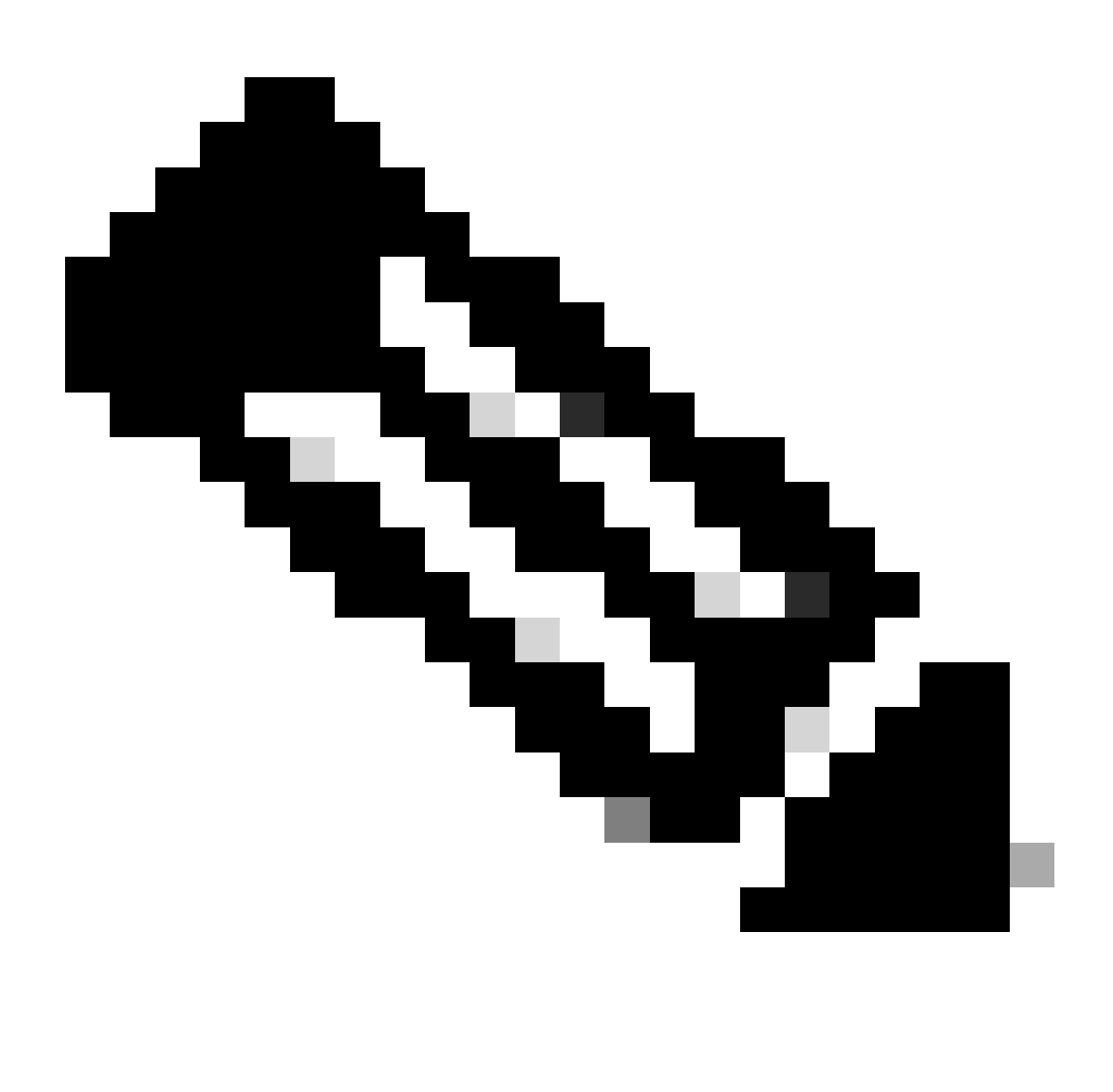

Opmerking:

- Voor het oplossen van problemen met de SSO-inlogfouten tijdens de eerste configuratie of herconfiguratie, stelt u het proces van ApplicationServer op niveau 7 in.
- Nadat de fout is gereproduceerd, stelt u het niveau terug in op standaardniveau 4 om overschrijven van de logbestanden te voorkomen.

| Enterprise C | hat and Email                         | 🐥 🔘 Partition Administrator 🗸                                                          |
|--------------|---------------------------------------|----------------------------------------------------------------------------------------|
| Partition ~  | Apps Departr                          | nents Integration Language Tools Security Services Storage System Resources Tools User |
| Q.           | ۵,                                    |                                                                                        |
| Process Logs | Name ÷                                | Description                                                                            |
|              | ece126app1a:alarm-rules-process       | ece126app1a:alarm-rules-process                                                        |
|              | ece126app1a:ApplicationServer         | ece126app1a:ApplicationServer                                                          |
|              | ece126app1a:component-status          | ece126app1a:component-status                                                           |
|              | ece126app1a:DatabaseMonitoring        | ece126app1a.DatabaseMonitoring                                                         |
|              | ece126app1a:dsm-registry              | ece126app1a:dsm-registry                                                               |
|              | ece126app1a:DSMController             | ece126app1a.DSMController                                                              |
|              | ece126app1a:DSMControllerLaunchHelper | ece126app1a.DSMControllerLaunchHelper                                                  |
|              | ece126app1a:dx-process                | ece126app1a:dx-process                                                                 |
|              | ece126app1a:EAAS-process              | ece126app1a.EAAS-process                                                               |
|              | ece126app1a:EAMS-process              | ece126app1a.EAMS-process                                                               |
|              | ece126app1a:MessagingServer           | ece126app1a:MessagingServer                                                            |
|              | ece126app1a:monitor-process           | ece126app1a:monitor-process                                                            |
|              | ece126app1a:ProcessLauncher           | ece126app1a:ProcessLauncher                                                            |
|              | ece126app1a:purge-process             | ece126app1a.purge-process                                                              |
|              | ece126app1a.report-process            | ece126app1a.report-process                                                             |
|              | ece126app1a:rules-cache-process       | ece126app1a:rules-cache-process                                                        |

#### uluih cisco

# Enterprise Chat and Email

| Partition ~  |                               |                                                                                                    |
|--------------|-------------------------------|----------------------------------------------------------------------------------------------------|
| ٩            | Edit Process Log: ece126app1a | ApplicationServer                                                                                                    |
| Process Logs | General Advanced Logging      |                                                                                                    |
|              | Name                          | ece126app1a:ApplicationServer                                                                                                    |
|              | Description                   | ece126app1a:ApplicationServer                                                                                                    |
|              | Maximum Trace Level           | 4 - Info                                                                                                    |
|              | Log File Name                 | 8 - Trace Array Array Ar |
|              | Maximum File Size             | 6 - Dbquery                                                                                                    |
|              | Extensive Logging Duration    | 4 - Info 🗸                                                                                                    |
|              | Extensive Logging End Time    |                                                                                                    |
|              |                               |                                                                                                    |

# Problemen oplossen in scenario 1

- Foutcode: 500
- Fout Beschrijving: De toepassing kan de gebruiker op dit moment niet inloggen omdat de aanmelding bij Identity Provider is mislukt.

Analyse van logboeken

- Aanmelding IDp mislukt <samlp:Status><samlp:StatusCode</li>
   Value="urn:oasis:names:tc:SAML:2.0:status:Responder" /></samlp:Status>
- Hier geeft de status "Responder" aan dat er een probleem is aan de kant van de AD FS in dit geval voornamelijk met het "Vraag Ondertekeningscertificaat" geüpload op de ECE Admin-console (SSO Configuration > Service Provider) en het certificaat geüpload naar de ECE Relying Party Trust onder het tabblad 'Handtekening'.
- Dit is het certificaat dat wordt gegenereerd met behulp van het Java Keystore File.

Toepassingsserverlogbestanden - Trackniveau 7:

#### <#root>

unmarshall And Validate Response:

2022-09-21 18:18:15.002 GMT+0000 <@> ERROR <@> [392364:qtp1158258131-392364] <@> ProcessId:3272 <@> PID 2022-09-21 18:18:15.002 GMT+0000 <@> INFO <@> [392364:qtp1158258131-392364] <@> ProcessId:3272 <@> PID:

#### L10N\_USER\_STATUS\_CODE\_ERROR:

2022-09-21 18:18:15.002 GMT+0000 <@> ERROR <@> [392364:qtp1158258131-392364] <@> ProcessId:3272 <@> PID at com.egain.platform.module.security.sso.handler.SAML2\_0\_Handler.unmarshallAndValidateResponse(SAML2\_0\_ at com.egain.platform.module.security.sso.handler.SAML2\_0\_Handler.validateReqWithAttributes(SAML2\_0\_Han at com.egain.platform.module.security.sso.handler.SAML2\_0\_Handler.validateReqWithAttributes(SAML2\_0\_Han at com.egain.platform.module.security.sso.handler.OpenIDConnect\_Handler.validateReqWithAttributes(OpenI at com.egain.platform.module.security.sso.admin.SSOAdministrator.validateRequestWithAttributes(SSOAdmin at com.egain.platform.module.security.sso.controller.SSOControllerServlet.doPost(SSOControllerServlet.j .

at java.lang.Thread.run(Thread.java:834) ~[?:?]

errorCode=500&errorString=The application is not able to login the user at this time as Identity Provide

2022-09-21 18:18:15.003 GMT+0000 <@> DEBUG <@> [392364:qtp1158258131-392364] <@> ProcessId:3272 <@> PID 2022-09-21 18:18:15.003 GMT+0000 <@> DEBUG <@> [392364:qtp1158258131-392364] <@> ProcessId:3272 <@> PID

#### Resolutie

- Raadpleeg de configuratie 'Aanvraagondertekeningscertificaat' onder de sectie 'Agent Single Sign-On configureren - Serviceprovider'.
- Zorg ervoor dat het in Stap 11 gegenereerde Java Keystore .jks-bestand is geüpload naar

het veld "Certificaat aanvragen" op de ECE Admin-console onder SSO Configuration > Select Configuration 'Agent' > 'SSO Configuration' tabblad > Service Provider > Certificaat aanvragen.

 Zorg ervoor dat het .crt bestand is ge
üpload onder het tabblad 'Handtekening' van de ECE Relying Party Trust (Stap 12).

Problemen oplossen in scenario 2

Fout

- Foutcode: 400
- Error Description: SAML Response token is ongeldig: handtekening validatie is mislukt.

#### Analyse van logboeken

 Deze fout geeft aan dat het certificaat een verschil bevat tussen het 'Token-signed certificate' op ADFS en het 'Identity provider certificate' in de ECE SSO Configuration.

Toepassingsserverlogbestanden - Trackniveau 7:

<#root>

```
Entering 'validateSSOCertificate' and validating the saml response against certificate:
```

2022-10-07 15:27:34.523 GMT+0000 <@> DEBUG <@> [537838:qtp1158258131-537838] <@> ProcessId:3272 <@> PID 2022-10-07 15:27:34.520 GMT+0000 <@> DEBUG <@> [537838:qtp1158258131-537838] <@> ProcessId:3272 <@> PID 2022-10-07 15:27:34.521 GMT+0000 <@> DEBUG <@> [537838:qtp1158258131-537838] <@> ProcessId:3272 <@> PID 2022-10-07 15:27:34.521 GMT+0000 <@> DEBUG <@> [537838:qtp1158258131-537838] <@> ProcessId:3272 <@> PID 2022-10-07 15:27:34.521 GMT+0000 <@> DEBUG <@> [537838:qtp1158258131-537838] <@> ProcessId:3272 <@> PID 2022-10-07 15:27:34.521 GMT+0000 <@> DEBUG <@> [537838:qtp1158258131-537838] <@> ProcessId:3272 <@> PID 2022-10-07 15:27:34.523 GMT+0000 <@> DEBUG <@> [537838:qtp1158258131-537838] <@> ProcessId:3272 <@> PID 2022-10-07 15:27:34.523 GMT+0000 <@> DEBUG <@> [537838:qtp1158258131-537838] <@> ProcessId:3272 <@> PID 2022-10-07 15:27:34.523 GMT+0000 <@> DEBUG <@> [537838:qtp1158258131-537838] <@> ProcessId:3272 <@> PID 2022-10-07 15:27:34.523 GMT+0000 <@> DEBUG <@> [537838:qtp1158258131-537838] <@> ProcessId:3272 <@> PID 2022-10-07 15:27:34.523 GMT+0000 <@> INFO <@> [537838:qtp1158258131-537838] <@> ProcessId:3272 <@> PID 2022-10-07 15:27:34.523 GMT+0000 <@> INFO <@> [537838:qtp1158258131-537838] <@> ProcessId:3272 <@> PID 2022-10-07 15:27:34.523 GMT+0000 <@> INFO <@> [537838:qtp1158258131-537838] <@> ProcessId:3272 <@> PID 2022-10-07 15:27:34.523 GMT+0000 <@> INFO <@> [537838:qtp1158258131-537838] <@> ProcessId:3272 <@> PID 2022-10-07 15:27:34.523 GMT+0000 <@> INFO <@> [537838:qtp1158258131-537838] <@> ProcessId:3272 <@> PID< 2022-10-07 15:27:34.523 GMT+0000 <@> INFO <@> [537838:qtp1158258131-537838] <@> ProcessId:3272 <@> PID</a>

Error: Could not parse certificate: java.io.IOException: Incomplete data:

2022-10-07 15:27:34.523 GMT+0000 <@> ERROR <@> [537838:qtp1158258131-537838] <@> ProcessId:3272 <@> PID 2022-10-07 15:27:34.524 GMT+0000 <@> DEBUG <@> [537838:qtp1158258131-537838] <@> ProcessId:3272 <@> PID 2022-10-07 15:27:34.525 GMT+0000 <@> DEBUG <@> [537838:qtp1158258131-537838] <@> ProcessId:3272 <@> PID 2022-10-07 15:27:34.525 GMT+0000 <@> DEBUG <@> [537838:qtp1158258131-537838] <@> ProcessId:3272 <@> PID

#### Signature validation failed:

2022-10-07 15:27:34.525 GMT+0000 <@> ERROR <@> [537838:qtp1158258131-537838] <@> ProcessId:3272 <@> PID 2022-10-07 15:27:34.525 GMT+0000 <@> INFO <@> [537838:qtp1158258131-537838] <@> ProcessId:3272 <@> PID: 2022-10-07 15:27:34.525 GMT+0000 <@> ERROR <@> [537838:qtp1158258131-537838] <@> ProcessId:3272 <@> PID 2022-10-07 15:27:34.525 GMT+0000 <@> DEBUG <@> [537838:qtp1158258131-537838] <@> ProcessId:3272 <@> PID

#### Resolutie

- De fout in het logfragment "Kan certificaat niet parseren: java.io.IOUitzondering: Onvolledige gegevens" geeft aan dat de inhoud van het identiteitsbewijs niet correct is ingevoerd
- Om dit op te lossen: op het AS FS Management > AD FS > Service > Certificaten > Token-Signing > Exporteren dit certificaat > openen in een teksteditor > kopiëren alle inhoud > plakken onder 'Identity provider certificate' in de SSO-configuratie > Opslaan.
- Raadpleeg de configuratie 'Identity Provider Certificate' in de sectie 'Configuration Agent single sign-on Identity Provider' (Stap 15).

#### Scenario 3 voor probleemoplossing

Fout

- Foutcode: 401-114
- Fout Beschrijving: Gebruiker Identity niet gevonden in SAML attribuut.

#### Analyse van logboeken

Toepassingsserverlogbestanden - Trackniveau 7:

<#root>

#### getSSODataFromSAMLToken:

2024-02-01 01:44:32.081 GMT+0000 <@> ERROR <@> [1220:qtp815320891-1220] <@> ProcessId:7716 <@> PID:1 <@ 2024-02-01 01:44:32.081 GMT+0000 <@> TRACE <@> [1220:qtp815320891-1220] <@> ProcessId:7716 <@> PID:1 <@

#### L10N\_USER\_IDENTIFIER\_NOT\_FOUND\_IN\_ATTRIBUTE:

2024-02-01 01:44:32.081 GMT+0000 <@> ERROR <@> [1220:qtp815320891-1220] <@> ProcessId:7716 <@> PID:1 <@ com.egain.platform.module.security.sso.exception.SSOLoginException: null

at com.egain.platform.module.security.sso.handler.SAML2\_0\_Handler.getSSODataFromSAMLToken(SAML2\_0\_Hand at com.egain.platform.module.security.sso.handler.SAML2\_0\_Handler.unmarshallAndValidateResponse(SAML2\_ at com.egain.platform.module.security.sso.handler.SAML2\_0\_Handler.validateReqWithAttributes(SAML2\_0\_Ha at com.egain.platform.module.security.sso.handler.SAML2\_0\_Handler.validateReqWithAttributes(SAML2\_0\_Ha at com.egain.platform.module.security.sso.handler.OpenIDConnect\_Handler.validateReqWithAttributes(SAML2\_0\_Ha at com.egain.platform.module.security.sso.handler.OpenIDConnect\_Handler.validateReqWithAttributes(Open at com.egain.platform.module.security.sso.admin.SSOAdministrator.validateRequestWithAttributes(SSOAdmi at com.egain.platform.module.security.sso.controller.SSOControllerServlet.doPost(SSOControllerServlet. .

at java.lang.Thread.run(Thread.java:830) [?:?]

errorCode=401-114&errorString=User Identity not found in SAML attribute: 'upn':

#### Resolutie

- Deze fout geeft een configuratieprobleem/mismatch aan in de velden 'Gebruikersidentiteitslocatie' en 'Gebruikersidentiteitsnaam'.
- Controleer en corrigeer de 'User Identity Location' en de 'User Identity Attribute Name' in de ECE Admin-console, onder Single Sign-On > Configuraties > in de vervolgkeuzelijst Select Configuration, selecteer Agent > SSO Configuration tabblad > Identify Provider (Stap 15).

# Gerelateerde informatie

Dit zijn de belangrijkste documenten die u grondig moet herzien voordat u een ECE-installatie of integratie start. Dit is geen volledige lijst van ECE-documenten.

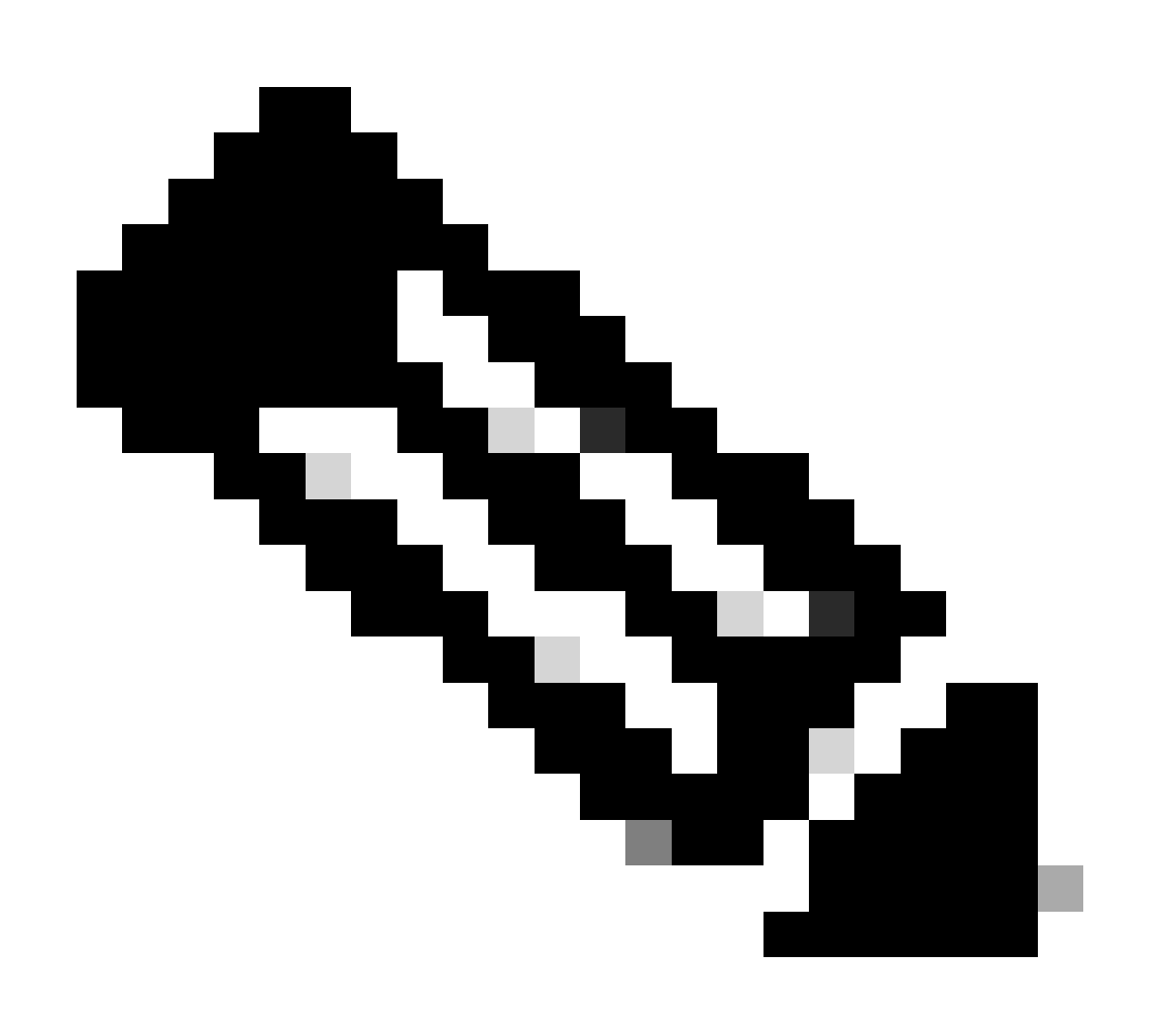

Opmerking:

- De meeste ECE-documenten hebben twee versies. Zorg ervoor dat u de versies downloadt en gebruikt die voor PCCE zijn. De documenttitel heeft of voor Packaged Contact Center Enterprise of (voor PCCE) of (voor UCCE en PCCE) na het versienummer.
- Zorg ervoor dat u de startpagina controleert op Cisco Enterprise Chat en E-mail documentatie voor alle updates voorafgaand aan de installatie, upgrade of integratie.
- <u>https://www.cisco.com/c/en/us/support/customer-collaboration/cisco-enterprise-chat-email/series.html</u>

ECE versie 12.6(1)

• Beheerdershandleiding voor Enterprise Chat en E-mail

#### Over deze vertaling

Cisco heeft dit document vertaald via een combinatie van machine- en menselijke technologie om onze gebruikers wereldwijd ondersteuningscontent te bieden in hun eigen taal. Houd er rekening mee dat zelfs de beste machinevertaling niet net zo nauwkeurig is als die van een professionele vertaler. Cisco Systems, Inc. is niet aansprakelijk voor de nauwkeurigheid van deze vertalingen en raadt aan altijd het oorspronkelijke Engelstalige document (link) te raadplegen.